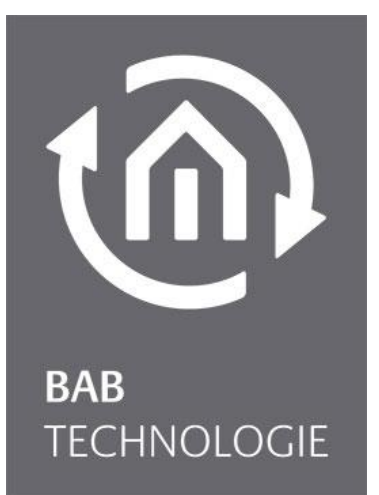

BAB TECHNOLOGIE GmbH

# KNX**CONVERTER** Dokumentation

Artikel Nr.: 10411 Version 1.2.4

> Dokumentation Version II Stand 03/2017 Datum: 19. Juni 2017

#### BAB TECHNOLOGIE GmbH

im INHOUSE Dortmund Rosemeyerstr. 14 44139 Dortmund

info@bab-tec.de

Tel.: +49 (0) 231 – 476 425 - 30 Fax.: +49 (0) 231 – 476 425 - 59 www.bab-tec.de

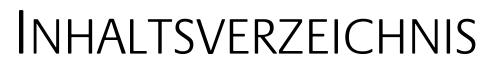

| 1 | KNXCONVER     | RTER                                                    | 5        |
|---|---------------|---------------------------------------------------------|----------|
|   | 1.1 Funktic   | nsübersicht                                             | 5        |
|   | 1.2 Technis   | sche Daten                                              | 6        |
|   | 1.3 Allgem    | eine Informationen über das vorliegende Handbuch        | 6        |
|   | 1.4 Lieferu   | mfang und Schnittstellen                                | 7        |
|   | 1.5 Update    | 25                                                      | 7        |
|   | 1.6 Hinwei    | se Bedienungsanleitung                                  | /        |
| 2 | Installation  | und Konfiguration                                       | 8        |
|   | 2.1 Sicherh   | eitshinweise                                            | 8        |
|   | 2.2 KNX CC    | DNVERTER Übersicht                                      | 9        |
|   | Netzteil-Anso | chluss                                                  | 9        |
|   | KNX BUS (Tw   | isted pair) Anschluss                                   | 9        |
|   | Signal LEDs   |                                                         | 10       |
|   | Power/BC      | ) (2)                                                   | 10       |
|   | Status LEL    | ) (∠)                                                   | 10       |
|   | 2.3 Installa  | tion                                                    | 11       |
|   | Allgemein     |                                                         | . 11     |
|   | zusätzlich be | ei KNX                                                  | 12       |
|   | Betriebsbere  | itschaft                                                | 12       |
|   | Sprache 12    |                                                         |          |
|   | Systemvorau   | ssetzung                                                | 12       |
|   | 2.4 Inbetrie  | ebnahme                                                 | 13       |
|   | Verbindung    | herstellen                                              | 13       |
|   | 2.4.1.1       | KNX CONVERTER Webinterface aufrufen                     | 13       |
|   | 2.4.1.2       | KNX CONVERTER im Netzwerk mit dem BAB STARTER finden    | .14      |
|   | 2.4.1.3       | BAB STARTER Installation                                | 14       |
|   | 2.4.1.4       | BAB STARTER ausführen                                   | 15       |
|   | 2.4.1.5       | Geräte im fremden Netzwerkbereich                       | 15       |
|   | 2.4.1.6       | Geräte im gleichen Netzwerkbereich                      | 16       |
|   | 2.4.1.7       | Netzwerkeinstellungen des KNX <b>CONVERTER</b> andassen | 10       |
| _ | 2.7.1.0       |                                                         | 19       |
| 3 | KNX CONVE     | KIEK Menu                                               | 22       |
|   | 3.1 Clients   | imulation                                               | 22       |
|   | Connection .  |                                                         | 22       |
|   |               |                                                         | 23<br>27 |
|   | 3.1.1.2       | System Id                                               | .24      |
|   | 3.1.1.3       | Befehl                                                  | 24       |
|   | 3.1.1.4       | Geräte adresse                                          | 24       |
|   | 3.1.1.5       | Datapoint Types                                         | 24       |
|   | 3.1.1.6       | Value                                                   | 25       |
|   | 3.1.1.7       | ASCII string field                                      | 25       |
|   | 3.1.1.8       | Send ASCII string                                       | 25       |
|   | 3 1 1 10      | Reisniel                                                | 26       |
|   | http 27       |                                                         | 20       |
|   | 3.1.1.11      | ASCII Zeichenkette Senden                               | 27       |
|   | 3.1.1.12      | Auslesbare Informationen (GET per HTTP)                 | 29       |
|   | Gespeicherte  | e Befehle                                               | 30       |
|   | 3.1.1.13      | Manuell Befehle lernen                                  | 30       |
|   | 3.1.1.14      | Automatisch Betehle lernen                              | 32       |
|   | Allaemein     | iitt "Noimyulduon                                       | 24<br>35 |
|   | /             |                                                         |          |

(M

|   | Netzwerk<br>KNX 38<br>Dienste 40<br>KNX CONVER<br>Benutzerverv<br>Einstellunger                                  | TER                                                                                                    |
|---|----------------------------------------------------------------------------------------------------|----------------------------------------------------------------------------------------------------|
|   | 3.2.1.1<br>3.2.1.2<br>Svstem 46                                                                                  | SICHERUNG ERSTELLEN                                                                                         |
|   | 3.2.1.3<br>3.3 Abschn                                                                                            | Firmwareupdate                                                                                              |
| 4 | Anhang                                                                                                    |                                                                                                    |
|   | <ul> <li>4.1 Update<br/>Update durch</li> <li>4.2 KNX CC<br/>Einführung<br/>Abschnitt "Vo<br/>4.2.1.1</li> </ul> | 49<br>hführen                                                                                               |
|   | 4.2.1.2<br>Protokoll 56                                                                                          | Verbindungen Konfigurieren                                                                                  |
|   | 4.2.1.3<br>4.2.1.4<br>Adresszustan<br>Kopfiguration                                                              | Service                                                                                                    |
|   | 4.2.1.5<br>4.2.1.6<br>4.2.1.7                                                                                    | Telegramm versand erzwingen       61         Bestätigung erhalten       62         Fehler erhalten       62 |
|   | 4.2.1.8<br>4.2.1.9<br>4.2.1.10                                                                                   | Bestätigung erhalten                                                                                        |
|   | 4.2.1.11<br>4.2.1.12<br>4.2.1.13<br>4.2.1.14                                                                     | Gerät anzeigen                                                                                              |
|   | 4.2.1.15                                                                                                    | Einheit anzeigen                                                                                            |

# Abbildungsverzeichnis

t⋒

| Abbildung 1: KNX CONVERTER Übersichtrsicht | 9    |
|--------------------------------------------|------|
| Abbildung 2: Zustands LEDs                 | . 10 |
| Abbildung 3: KNXCONVERTER Startseite       | . 13 |

## 1 KNXCONVERTER

Produkt: Anwendung: Typ: Schnittstellen: Artikelnummer:

# KNXCONVERTER

ASCII Gateway REG (Hutschienenmontage; Breite: 4TE) KNX 10401

Der KNX**CONVERTER** ist ein Gerät zur Hutschienenmontage mit einer maximalen Leistungsaufnahme von 5W.

Es dient als Gateway zwischen Ethernet und dem KNX TP (Twisted Pair) Bus.

Alle erforderlichen Software- und Hardware-Einstellungen werden im KNX**CONVERTER** gespeichert. Für die Arbeit mit dem KNX**CONVERTER** wird keine zusätzliche Software benötigt.

Der KNX**CONVERTER** verfügt über eine Weboberfläche (Webinterface) für die Konfiguration und die Verwaltung. Dieses Webinterface kann mit jedem beliebigen aktuellen Browser aufgerufen werden.

Darüber hinaus besitzt der KNX**CONVERTER** eine IP-Router Funktionalität (tunneling und routing Protokoll) und kann auch als Linien oder Bereichskoppler eingesetzt werden.

## 1.1 FUNKTIONSÜBERSICHT

Es wird keine besondere Software um den KNXCONVERTER zu Konfigurieren benötigt.

Für die erweiterten Einstellungen und Konfigurationen wird die integrierte und übersichtliche Weboberfläche verwendet. Dazu reicht ein aktueller Browser um das KNX**CONVERTER** Webinterface aufzurufen.

Folgende Dienste und Konfigurationen können über das Webinterface bearbeitet werden:

- Netzwerkkonfiguration
- Allgemeine Informationen und Einstellungen (Name, Montageland, Geräteinformation, Datum und Uhrzeit, Menüsprache, ...)
- KNX Konfiguration
- Aktivieren und Deaktivieren von KNXnet/IP Tunneling und Routing
- Konfiguration von TCP und UDP Verbindungen
- Überwachungsfunktion (von IP Adressen, KNX Teilnehmern und Werte von KNX Gruppenadressen )
- Routen Tabellen Konfiguration
- Client Simulation
- Firmware Update

## 1.2 TECHNISCHE DATEN

- Artikel Nr. 10401 (KNX)
  - Betriebsspannung:
  - Typische Leistungsaufnahme:
  - Leistungsaufnahme:
  - Anschluss:
  - Klimabeständig:
  - Umgebungstemperatur:
  - Rel. Feuchte (nicht kondensierend):

#### Mechanische Daten

- Montage:
- Maße (B x H x T) in mm:
- Gehäuse:
- Schutzart:

#### Schnittstellen:

- Ethernet über RJ45-Buchse
- KNX®/TP-Anschluss
- 4x USB 2.0

#### Software Vorrausetzungen

- Betriebssystem: unabhängig
- Kommunikation: Netzwerkschnittstelle
- Browser: aktuelle Webbrowser

## 1.3 ALLGEMEINE INFORMATIONEN ÜBER DAS VORLIEGENDE HANDBUCH

Bitte beachten Sie, dass alle in diesem Handbuch veröffentlichten Informationen und Bilder ohne Gewähr sind. Die in diesem Handbuch beschriebene Software wird stetig für unsere Kunden weiterentwickelt, so dass der Inhalt in diesem Handbuch vom Stand der aktuellen Software abweichen könnte.

www.bab-tec.de.

12 – 32V DC 300 mA bei 12 V DC <= 5 W Spannungsversorgung über Schraubsteckklemme EN 50090-2-2 -5 bis + 35 °C 5 % bis 80 %

REG-Gehäuse 4 TE 72 x 90 x 63 Kunststoff IP20 (nach EN 60529)

## 1.4 LIEFERUMFANG UND SCHNITTSTELLEN

Der KNXCONVERTER wird mit folgendem Inhalt ausgeliefert:

- 1x KNXCONVERTER KNX
- 1x Beilage CD

Eine Spannungsversorgung für den KNX CONVERTER gehört NICHT mit zum Lieferumfang!

Neben dem Anschluss für die Spannungsversorgung (12-32V DC) hat der KNXCONVERTER folgende Schnittstellen:

- 1x RJ 45 Ethernet 100Mbit/s Full Duplex
- 4x USB 2.0
- KNX®/TP-Anschluss

#### WERKEINSTELLUNGEN BEI DER AUSLIEFERUNG:

| IP-Adresse: | 192.168.1.228 |
|-------------|---------------|
| Username:   | "admin"       |
| Passwort:   | "admin"       |

## 1.5 UPDATES

Wir behalten uns vor, für den KNX**CONVERTER** kostenlose Firmware-Updates zur Verfügung zu stellen. Über eine neue Firmware informieren wie Sie über unseren Newsletter oder Homepage. Die Update-Dateien werden im Downloadbereich auf unserer Homepage zur Verfügung gestellt.

www.bab-tec.de.

## 1.6 HINWEISE BEDIENUNGSANLEITUNG

Technische und formale Änderungen am Produkt, soweit sie dem technischen Fortschritt dienen, behalten wir uns vor. Daher können die Angaben in dieser Dokumentation ggf. vom aktuellen Zustand abweichen. Informationen über die aktuelle KNX**CONVERTER** Firmware und auch über diese Beschreibung ("KNX**CONVERTER** Dokumentation") finden Sie unter

www.bab-tec.de.

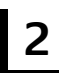

## INSTALLATION UND KONFIGURATION

Um das Gerät in Betrieb zu nehmen, sind die aktuellen Sicherheitshinweise zu beachten. Für die Inbetriebnahme wird neben der üblichen Peripherie (Spannungsversorgung, Netzwerk, KNX Bus), auch ein PC mit Netzwerkanschluss und ein Patch- oder Crossover- Kabel benötigt.

## <u>Wichtiger Hinweis:</u> Vor dem Trennen der Stromversorgung, bitte den KNX CONVERTER über das Webinterface (unter Konfiguration / System) herunterfahren!

## 2.1 SICHERHEITSHINWEISE

Arbeiten am Niederspannungsnetz und am KNX dürfen nur von geschultem Elektrofachpersonal ausgeführt werden. Verlegung und Anschluss der Busleitung, der 12-32V Anschlussleitung, sowie der/den einzubauenden Geräte(n) muss entsprechend der zurzeit gültigen Richtlinien nach DIN-VDE sowie des KNX-Handbuches durchgeführt werden.

Das Gerät ist für den Betrieb im Verteiler bzw. Schaltschrank vorgesehen. Das Gerät kann für feste Installationen in

- Innenräumen,
- trockenen Räumen,
- Niederspannungsverteilern,
- und Kleingehäusen

verwendet werden.

Hierbei ist zu beachten, dass die Umgebungsbedingungen gemäß der Schutzklasse des Gerätes und der zulässigen Betriebstemperatur eingehalten werden muss.

#### Die verdrosselte Busspannung darf nicht zur Betriebsspannung 12-32 V DC verwendet werden.

Elektrische Sicherheit:

- DIN EN 55024 Einrichtungen der Informationstechnik
- DIN EN 60950 Sicherheit von Einrichtungen der Informationstechnik.
- DIN EN 50090-2-2 Elektrische Systemtechnik für Heim und Gebäude

CE- Kennzeichnung gemäß:

- EMV- Richtlinie (Wohn- und Zweckbau)
- EN 50081-1 Elektromagnetische Verträglichkeit (EMV)
- EN 50082-2 Elektromagnetische Verträglichkeit (EMV)
- EN 50090-2-2 Elektrische Systemtechnik für Heim und Gebäude (ESHG)

#### **!!Hinweis – Funktionale Sicherheit!!**

Existieren besondere Anforderungen, Risiken für Personen oder Sachen zu vermindern (funktionale Sicherheit) müssen geeignete Zusatzmaßnahmen getroffen werden. Diese Maßnahmen müssen die notwendige Unabhängigkeit vom Betrieb des KNX CONVERTER haben und immer verfügbar sein.

Maßnahmen zur Risikoverminderung können Sie z.B. den Tabellen "Funktionale Sicherheit" des "Handbuch Gebäudesystemtechnik, Grundlagen" vom ZVEH/ZVEI entnehmen.

Das nachfolgende Bild zeigt den KNX**CONVERTER** KNX.

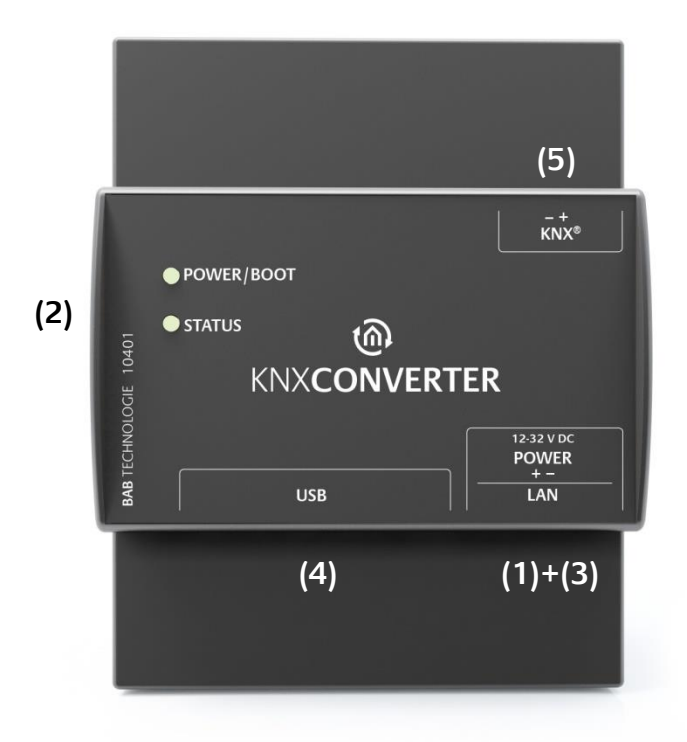

Abbildung 1: KNX CONVERTER Übersicht

- (1) Spannungsversorgung 12-32 V DC (Gleichspannung)
- (2) Power/Boot und Status LEDs
- (3) RJ45-Buchse Ethernet LAN
- (4) 4x USB Buchse
- (5) Busanschlussklemme KNX/TP

## NETZTEIL-ANSCHLUSS

Anschluss des Netzteils erfolgt in der unteren rechten Ecke des KNX**CONVERTER** (in der Ansicht von Vorne). <u>Bitte die zugelassene Spannung und Polarität beachten</u>!

<u>Wichtiger Hinweis</u>: Vor dem Trennen der Stromversorgung, bitte den KNX**CONVERTER** über das Webinterface (unter Konfiguration / System) herunterfahren!

## KNX BUS (TWISTED PAIR) ANSCHLUSS

Der KNX/TP Bus Stecker befindet sich in der oberen rechten Ecke des KNX**CONVERTER**. Er wird für den KNX TP Bus verwendet. <u>Bitte auf die richtige Polarität achten</u>!

# O (1) POWER/BOOT O (2) STATUS

Abbildung 2: Zustands LEDs

#### POWER/BOOT LED (1)

- Die POWER/BOOT LED wechselt zwischen orange und grün während des Bootvorganges.
- Die POWER/BOOT LED wechselt auf Grün wenn der KNX**CONVERTER** komplett gebootet und Betriebsbereit ist.

#### STATUS LED (2)

- Die Status LED leuchtet Grün auf, wenn der KNX**CONVERTER** komplett gebootet und Betriebsbereit ist.
- Die Status-LED leuchtet nach dem Booten des KNXCONVERTER dauerhaft auf, in Form von zwei schnellen aufeinanderfolgenden Schlägen (Heartbeat) mit einer darauffolgenden kurzen Pause.
   Dieses Aufleuchten zeigt außerdem an, wie stark der KNXCONVERTER ausgelastet ist, je höher die Frequenz der aufleuchtenden LED ist, desto stärker ist der KNXCONVERTER auch ausgelastet.

## USB BUCHSEN

Der KNX**CONVERTER** verfügt über zwei USB Buchsen. Diese befinden sich links neben dem LAN und der Spannungsversorgung-Anschlusses des KNX**CONVERTER**. Beide USB Buchsen können für den Datenexport verwendet werden.

## 2.3 INSTALLATION

Bei der Montage und Inbetriebnahme folgende Hinweise beachten, um unnötige Risiken von vorneherein auszuschließen.

#### VORSICHT!

Bitte achten Sie darauf dass der KNX CONVERTER nicht gegen Verpolung oder Überspannung gesichert ist.

## ALLGEMEIN

#### Umgebungsvoraussetzung

Betriebsspannung: Leistungsaufnahme: Klimabeständig: Umgebungstemperatur: Rel. Feuchte (nicht kondensierend): 12 - 32 Volt DC <= 5 W nach EN 50090-2-2 0 - 45°C 5% - 80%

#### Gerät anschließen

Der KNXCONVERTER wird einfach auf eine Hutschiene nach DIN EN 60715 aufgeschnappt.

#### Spannungsversorgung

Bitte achten Sie bei der Konfektionierung der Spannungsversorgung darauf dass genügend Leistung zur Verfügung steht. Schließen Sie die Spannungsversorgung entsprechend der Kennzeichnung an die Schraubklemmen an.

#### Netzwerk

Um den KNX**CONVERTER** zu konfigurieren, ist ein Zugriff über LAN notwendig. Das kann entweder über ein vorhandenes LAN oder über eine direkte Verbindung (zwischen PC und KNX**CONVERTER**) geschehen.

#### Voraussetzungen des Client PCs

Voraussetzung um mit den KNX**CONVERTER** zu arbeiten ist ein netzwerkfähiger PC nötig. Der PC sollte über einen aktuellen Browser verfügen.

#### ETS

Der KNX**CONVERTER** benötigt keine ETS Applikation. Es ist nicht notwendig den Busankoppler zu programmieren. Für die Nutzung des KNX**CONVERTER** sind aber die KNX Gruppenadressen mit den zugehörigen Datentypen notwendig. Um diese im KNX**CONVERTER** zu importieren ist das KNX Projekt <u>ab</u> der ETS Version 4 Voraussetzung.

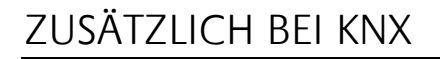

Um optimale Arbeitsbedingungen zu schaffen sollte der KNX**CONVERTER** mit dem KNX Bus verbunden sein.

#### Gerät anschließen

- Schließen Sie die Busleitung an die Busanschlussklemme an.
- Busspannung einschalten.

## BETRIEBSBEREITSCHAFT

Ist alles angeschlossen kann der KNX**CONVERTER** eingeschaltet werden. Um die korrekte Installation zu kontrollieren warten Sie bis das Gerät vollständig gebootet ist. Das dauert circa 2 Minuten. Achten Sie dabei auf die LEDs der Frontseite. Die POWER/BOOT LED sollten nach dem Bootvorgang grün leuchten.

## SPRACHE

#### Webinterface

Die verwendete Sprache für das KNX**CONVERTER** Webinterface richtet sich nach der im Browser eingestellten Sprache. Derzeit sind im KNX**CONVERTER** die Sprachen Deutsch und Englisch hinterlegt. Ist der Browser auf eine andere Sprache als Deutsch oder Englisch eingestellt, wird im KNX**CONVERTER** Interface Englisch angezeigt.

## SYSTEMVORAUSSETZUNG

• Aktueller Browser (z.B. Firefox, Chrome, Safari etc.)

Ist der KNXCONVERTER gebootet und wird dies mit den LEDs angezeigt und kann in Betrieb genommen werden. Dazu sind einige Grundeinstellungen notwendig. Diese Einstellungen werden bequem über das Webinterface mit einem PC durchgeführt werden.

## ZUGANGSDATEN FÜR DAS WEBINTERFACE

Alle KNXCONVERTER werden mit einer Werkseinstellung ausgeliefert. Um auf das Webinterface zuzugreifen wird die IP Adresse des KNXCONVERTER in die Adresszeile des Browsers eingegeben:

- Standard IP Adresse => 192.168.1.228
- Subnetzmaske

•

- 255.255.255.0
- Standard Benutzername
- admin
- Standard Passwort
- => => admin

=>

- VERBINDUNG HERSTELLEN

Um den KNXCONVERTER zu konfigurieren, ist ein aktueller Browser und eine Netzwerkverbindung zum Gerät notwendig. Befindet sich das Gerät im Auslieferungszustand ist das Gerät unter der oben genannten IP-Adresse zu erreichen. Die Netzwerkeinstellungen müssen dem IP Adressbereich ggf. angepasst werden. Folgen Sie dazu bitte dem Kapitel "Netzwerkeinstellungen Ihres Computers anpassen".

#### 2.4.1.1KNX CONVERTER WEBINTERFACE AUFRUFEN

Der KNXCONVERTER wird über ein Webinterface konfiguriert, so dass eine Konfiguration über jeden Webbrowser stattfinden kann. Um das Webinterface aufzurufen gehen Sie wie folgt vor:

Öffnen Sie einen Browser und geben die IP-Adresse des KNXCONVERTER in die Adresszeile ein (Die Angabe der Werkseinstellungen finden Sie unter 2.4 I)

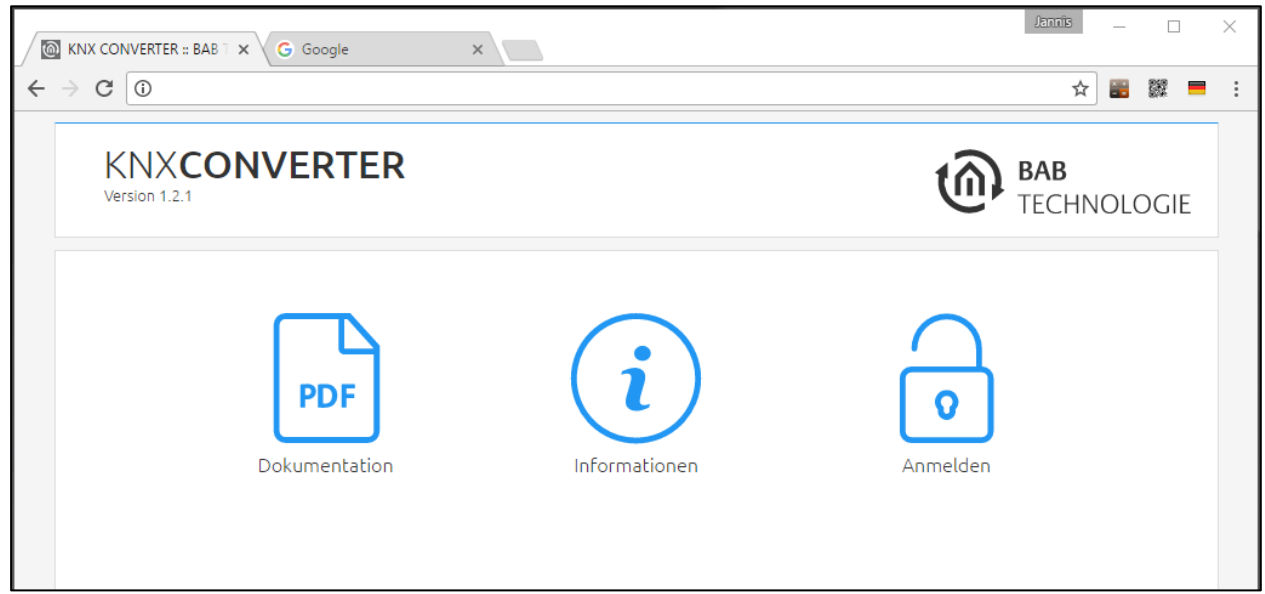

#### Abbildung 3: KNXCONVERTER Startseite

- Sie erreichen die KNXCONVERTER Startseite. "Anmelden" schaltet die Konfiguration frei. "Informationen" zeigt Systeminformationen.
- Melden Sie sich mit den Benutzerdaten am Webinterface an: "Anmelden". (Die Angabe der Werkseinstellungen finden Sie unter dem Kapitel 2.4 /)
- Sie erhalten dann zusätzlich Zugriff auf die "Konfiguration". Siehe Kapitel "3.2\_Abschnitt "Konfiguration"

Nach erfolgreicher Anmeldung stehen folgende Abschnitte zur Auswahl.

- Client Simulation
- Konfiguration
- Dokumentation
- Informationen
- Abmelden
- <u>Um zurück zum Hauptmenü zukehren, genügt ein Klick auf die "Header-Grafik" oder das BAB</u> <u>TECHNOLOGIE Logo.</u>

#### 2.4.1.2 KNX CONVERTER IM NETZWERK MIT DEM BAB STARTER FINDEN

Sind Ihnen die Netzwerkeinstellungen des Gerätes nicht bekannt, kann Ihnen BAB STARTER helfen herauszufinden mit welcher IP-Adresse das Gerät verfügbar ist. Die Software ist für Windows- und MAC-Systeme verfügbar und ist auf der mitgelieferten CD oder unter <u>www.bab-tec.de</u> im Downloadbereich zu finden. Für detaillierte Hinweise beachten Sie bitte die separate Dokumentation zu BAB STARTER!

#### 2.4.1.3 BAB STARTER INSTALLATION

Für Microsoft Windows erhalten Sie eine \*.zip Datei zum Download. Für MAC OS X steht eine \*.mpkg Datei zur Verfügung.

Hinweis: Eine detailliert Beschreibung zum BAB STARTER finden Sie in der zugehörigen Dokumentation auf der beiliegenden CD oder zum Download auf www.bab-tec.de.

#### Windows Installation

- Führen Sie "BAB\_STARTER\_[Version]\_setup.exe" um die Installation zu starten.
- Folgen Sie den Anweisungen im InstallShield Wizard und klicken auf "Weiter".
- Bestätigen Sie am Ende die Installation mit "Fertigstellen".

Der BAB STARTER ist danach im Windows Startmenü-Ordner "BAB TECHNOLOGIE GmbH" zu finden.

#### **MAC OS Installation**

Doppelklicken Sie auf die "BAB STARTER\_[Version].mpkg".

<u>Hinweis: Möglicherweise werden Sie von Ihrem System auf einen nicht verifizierten Entwickler</u> <u>hingewiesen. Bitte beachten Sie dazu die Hinweise zum "Apple Gatekeeper", siehe:</u> <u>https://support.apple.com/de-de/HT202491</u> (Stand 05.10.2015)

• Folgen Sie den Anweisungen des Installationsprozesses und klicken auf "Fortfahren" um die Installation weiterzuführen.

Die Meldung "Die Installation war erfolgreich" quittiert die erfolgreiche Installation. Das BAB STARTER Symbol erscheint jetzt im Ordner "Programme".

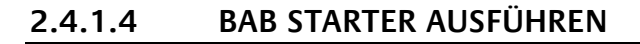

Klicken Sie auf das BAB STARTER Programmicon um die Anwendung zu starten

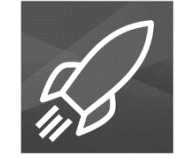

Um alle aktiven BAB Geräte im Netzwerk anzuzeigen, klicken Sie nach Aufruf des STARTER auf das Menü "Geräte im Netzwerk suchen…".

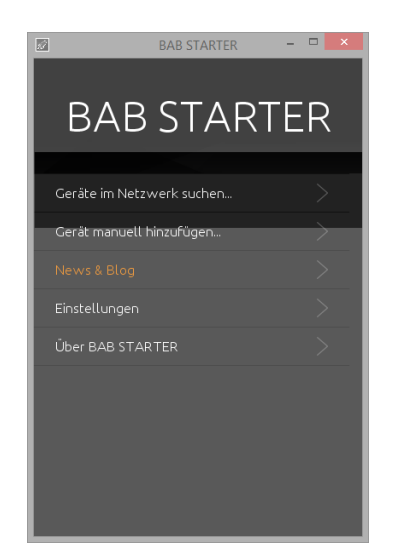

#### 2.4.1.5 GERÄTE IM FREMDEN NETZWERKBEREICH

Ob sich ein Gerät im Netzwerkbereich Ihres Computers befindet erkennen Sie an dem Kreuz bzw. Hacken auf der rechten Seite der Einträge. Wird der Eintrag mit einem Kreuz angezeigt, ist das Gerät nicht im selben Netzwerkbereich (Subnetz) und kann ohne Änderungen nicht erreicht werden.

Um die Netzwerkeinstellungen des Gerätes zu erfahren, klicken Sie auf den jeweiligen Eintrag und dann auf "Details".

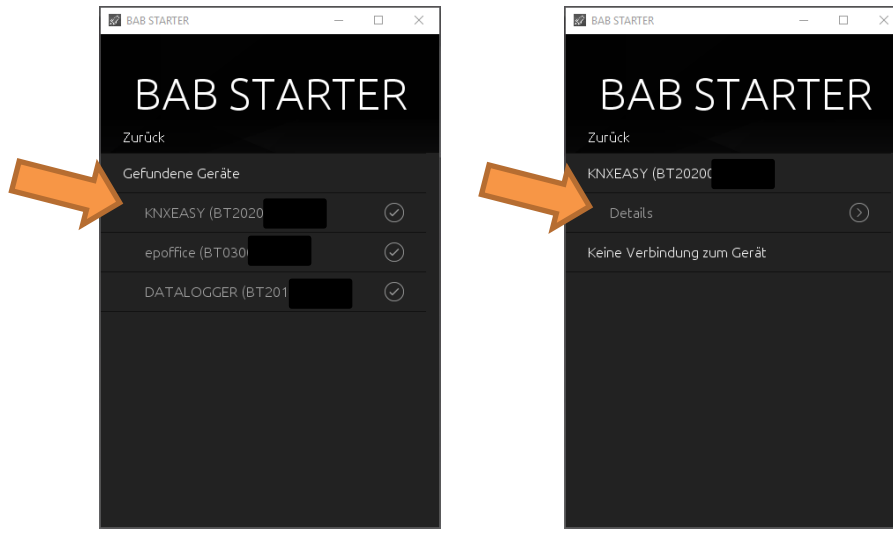

Die folgende Anzeige zeigt Seriennummer, Firmware und IP-Adresse (Host) an.

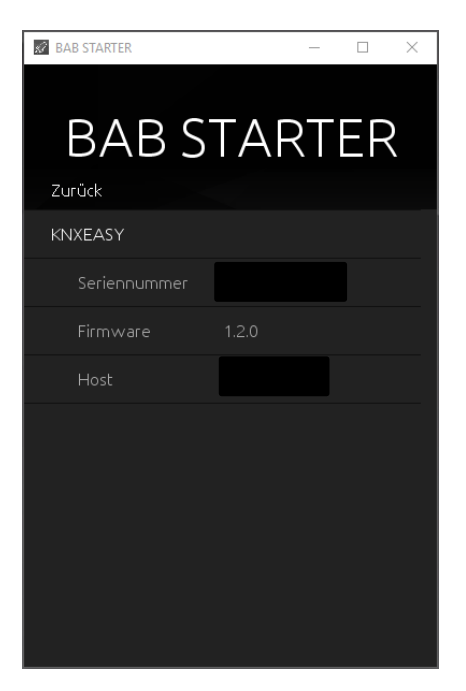

• Um das Gerät in den Netzwerkbereich Ihres Computers zu bringen, gehen Sie bitte wie im Kapitel "*Netzwerkeinstellungen Ihres Computers anpassen.*" beschrieben vor.

#### 2.4.1.6 GERÄTE IM GLEICHEN NETZWERKBEREICH

Ist das Häkchen zu sehen, bedeutet das, dass das Gerät sich im selben Netzwerkbereich (Subnetz) befindet und sofort darauf zugegriffen werden kann.

Klicken Sie dazu auf den Eintrag, so dass sich das nächste Menü öffnet. Dort haben Sie neben den Geräte-Details Zugriff auf SYSTEM, welches die Konfigurationsoberfläche des KNX**CONVERTER** im Browser öffnet. Um die Netzwerkeinstellungen Ihres Computers anzupassen und eine Verbindung zum Gerät herzustellen, gehen Sie bitte wie folgt vor:

- Öffnen der IP-Adressen Einstellungen (unter Windows 7):
- Klicken Sie "Start Button" --> "Systemsteuerung" --> "Netzwerk"
- Wählen Sie "Netzwerkverbindung", dann "LAN –Verbindung" (in der Abbildung unten "Intel PRO1000 GT") aus.

| Systemsteuerung                                                                                                    | Netzwerk und Internet      Netzwerk- und Freigabecer                                                            | ter - 4 Systemsteuerung durchsuchen 🔎                         |
|----------------------------------------------------------------------------------------------------|----------------------------------------------------------------------------------------------------|---------------------------------------------------------------|
| Startseite der Systemsteuerung<br>Adaptereinstellungen ändern                                                                                                    | Zeigen Sie die grundlegenden Informatio<br>Verbindungen ein.                                                    | nen zum Netzwerk an, und richten Sie                          |
| Erweiterte<br>Freigabeeinstellungen ändern                                                                                                    | BAB-PC Netzwerk<br>(dieser Computer)                                                                            | Gesamtübersicht anzeigen<br>Internet                          |
|                                                                                                    | Aktive Netzwerke anzeigen                                                                                       | Verbindung herstellen oder trennen                            |
|                                                                                                    | Netzwerk<br>Öffentliches Netzwerk                                                                               | Zugriffstyp: Internet<br>Verbindungen: ILAN-Verbindung        |
|                                                                                                    | Netzwerkeinstellungen ändern                                                                                    |                                                               |
| Neue Verbindung oder neues Netzwerk einrichten           Richtet eine Drahtlos-, Breitband-, Einwähl-, Ad-hoc- oder VPN-Verbindung bzw. einen Router or<br>Zugriffspunkt ein.           Verbindung mit einem Netzwerk herstellen<br>Stellt (erneut) eine Verbindung mit einem Drahtlosnetzwerk, verkabelten Netzwerk, Einwählnetzw<br>oder VPN-Netzwerk her. |                                                                                                    |                                                               |
| Siehe auch<br>Heimnetzgruppe<br>Infrarot                                                                                                    | Heimnetzgruppen- und Freigabeoptionen a<br>Ermöglicht Zugriff auf Dateien und Drucker<br>Freigabeeinstellungen. | uswählen<br>auf anderen Netzwerkcomputern zu, oder ändert die |
| Internetoptionen<br>Windows-Firewall                                                                                                    | Probleme beheben<br>Diagnostiziert und behebt Netzwerkproblem                                                   | ie, oder ruft Problembehandlungsinformationen ab.             |

Als nächstes klicken Sie auf "Eigenschaften":

| 🕌 Sta | atus von LAN-   | /erbindung          |              | ×                 |  |
|-------|-----------------|---------------------|--------------|-------------------|--|
| Allge | mein            |                     |              |                   |  |
| Ver   | bindung         |                     |              |                   |  |
|       | IPv4-Konnektivi | tät:                |              | Internet          |  |
|       | IPv6-Konnektivi | tät:                | Kein Netzw   | erkzugriff        |  |
|       | Medienstatus:   |                     | Aktiviert    |                   |  |
|       | Dauer:          |                     |              | 04:05:28          |  |
|       | Übertragungsra  | te:                 | 100          | 0,0 MBit/s        |  |
|       | Details         |                     |              |                   |  |
| Akt   | ivität ———      |                     |              |                   |  |
|       | C               | Gesendet —          | <b>-</b>     | Empfangen         |  |
|       | Bytes: 1        | 13.781.241          | 124          | 4.308.901         |  |
|       | 😗 Eigenschaft   | en 🛛 🚱 Dea <u>k</u> | tivieren Dia | agnose            |  |
|       |                 |                     |              | <u>S</u> chließen |  |

• Wählen Sie "Internetprotokoll Version 4 (TCP/IPv4)" und klicken nochmals auf "Eigenschaften":

| 📱 Eigenschaften von LAN-Verbindung                                               | J |  |  |  |  |
|----------------------------------------------------------------------------------|---|--|--|--|--|
| Netzwerk                                                                         |   |  |  |  |  |
| Verbindung herstellen über:                                                      |   |  |  |  |  |
| Intel(R) 82562V 10/100-Netzwerkverbindung                                        |   |  |  |  |  |
| Konfigurieren                                                                    |   |  |  |  |  |
| Diese Verbindung verwendet folgende Elemente:                                    |   |  |  |  |  |
| Client für Microsoft-Netzwerke                                                   |   |  |  |  |  |
| QoS-Paketplaner                                                                  |   |  |  |  |  |
| Datei- und Druckerfreigabe für Microsoft-Netzwerke                               |   |  |  |  |  |
| □ → Internetprotokoll Version 6 (TCP/IPv6)                                       |   |  |  |  |  |
| A-Artworf für Verbindungsschicht-Topologieerkennun                               |   |  |  |  |  |
|                                                                                  |   |  |  |  |  |
| Installieren Deinstallieren Eigenschaften                                        |   |  |  |  |  |
| Beschreibung                                                                     |   |  |  |  |  |
| TCP/IP, das Standardprotokoll für WAN-Netzwerke, das den                         | 1 |  |  |  |  |
| Datenaustausch über verschiedene, miteinander verbundene<br>Netzwerke ermöglicht |   |  |  |  |  |
| Netzwerke ennogilerit.                                                           |   |  |  |  |  |
|                                                                                  |   |  |  |  |  |
|                                                                                  |   |  |  |  |  |
| OK                                                                               |   |  |  |  |  |

- Notieren Sie jetzt die vorhandenen IP-Adresseneinstellungen oder machen Sie einen Screenshot, damit Sie nach Konfiguration des KNXCONVERTER die IP-Adresseinstellung wieder zurückstellen können.
- Ändern Sie jetzt die IP-Adressen Einstellungen (IP-Adresse und Subnetzmaske) wie gewünscht:

| Eigenschaften von Internetprotokoll Version 4 (TCP/IPv4)                                                                                                    |                                                |  |  |  |  |  |
|----------------------------------------------------------------------------------------------------|------------------------------------------------|--|--|--|--|--|
| Allgemein                                                                                                    |                                                |  |  |  |  |  |
| IP-Einstellungen können automatisch zugewiesen werden, wenn das<br>Netzwerk diese Funktion unterstützt. Wenden Sie sich andernfalls an<br>den Netzwerkadministrator, um die geeigneten IP-Einstellungen zu<br>beziehen. |                                                |  |  |  |  |  |
| IP-Adresse automatisch beziehen                                                                                                    |                                                |  |  |  |  |  |
| <ul> <li>Folgende IP-<u>A</u>dresse verwenden:</li> </ul>                                                                                                    |                                                |  |  |  |  |  |
| IP-Adresse:                                                                                                    | 192.168.1.228                                  |  |  |  |  |  |
| S <u>u</u> bnetzmaske:                                                                                                    | 255.255.255.0                                  |  |  |  |  |  |
| Standardgateway:                                                                                                    |                                                |  |  |  |  |  |
| DNS-Serveradresse automatisch l                                                                                                    | peziehen                                       |  |  |  |  |  |
| Folgende DNS-Serveradressen <u>v</u> e                                                                                                    | erwenden:                                      |  |  |  |  |  |
| Bevorzugter DNS-Server:                                                                                                    |                                                |  |  |  |  |  |
| Alternativer DNS-Server:                                                                                                    |                                                |  |  |  |  |  |
| Eins <u>t</u> ellungen beim Beenden über                                                                                                    | Eins <u>t</u> ellungen beim Beenden überprüfen |  |  |  |  |  |
| Erweitert                                                                                                    |                                                |  |  |  |  |  |
| OK Abbrechen                                                                                                    |                                                |  |  |  |  |  |

Beispiel für eine gültige Konfiguration bei Werkseinstellungen des KNXCONVERTER:

- Freie IP-Adresse : 192.168.1.228
- Subnetzmaske: 255.255.255.0
- Bestätigen Sie jetzt Ihre Eingabe mit "OK".
- Schließen Sie alle Fenster bis zu "Windows Netzwerk- und Freigabe Einstellungen".

Damit haben Sie die Netzwerkeinstellungen Ihres PCs denen des KNX**CONVERTER** angepasst. Das Web-Interface des KNX**CONVERTER** ist mit Hilfe des Browsers erreichbar. Stellen Sie die ursprünglichen Netzwerkeinstellungen Ihres PCs mit Hilfe der oben genannten Schritte wieder her, sobald Sie den KNX**CONVERTER** entsprechend konfiguriert haben.

Wenn sich die IP-Adresse von Ihrem PC und Ihrem KNX**CONVERTER** in derselben Netzwerkmaske befinden, können Sie mit der Konfiguration fortfahren.

#### 2.4.1.8 NETZWERKEINSTELLUNGEN DES KNX CONVERTER ANPASSEN

Gehen Sie dazu wie folgt vor:

 Geben Sie die IP-Adresse des KNXCONVERTER in die Adresszeile Ihres Browsers ein (bei Werkseinstellungen 192.168.1.228)

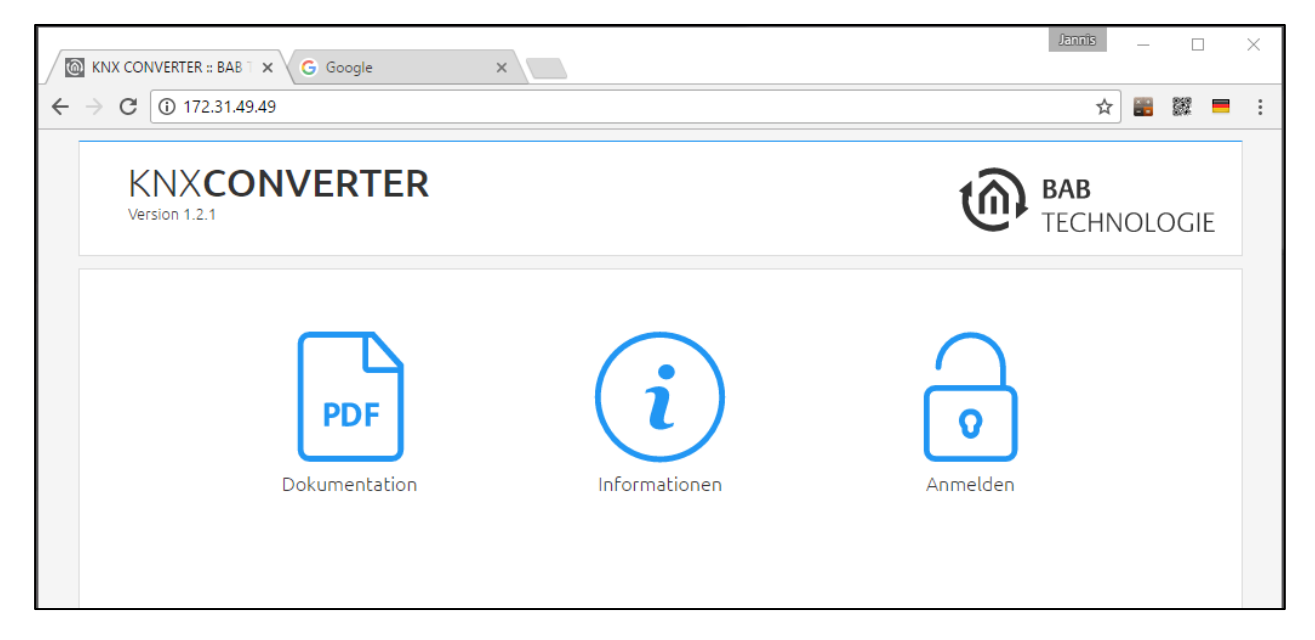

- Die Startseite des KNXCONVERTER öffnet sich. Klicken Sie auf "Anmelden".
- Es erscheint ein Anmeldedialog. Bei Werkseinstellungen sind die Anmeldedaten wie folgt:

|         | Benutzerr<br>Passwort: | name:         | admin<br>admin |          |
|---------|------------------------|---------------|----------------|----------|
| PD      | F                      |               |                | 0        |
| Dokumer | itation                | Informationen |                | Anmelden |
|         |                        | Anmelden      |                |          |
|         | Benutzername           |               |                |          |
|         | Passwort               |               |                |          |
|         | Abbrechen              |               | ОК             |          |
|         |                        |               |                |          |
|         |                        |               |                |          |

Hinweis: Das Passwort muss beim erstmaligen Anmelden sofort geändert werden. Geht das Passwort verloren kann das Gerät nicht zurückgesetzt werden!

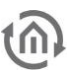

## Hinweis: Die Anmeldung funktioniert nur wenn der Browser die Berechtigung hat Cookies zu speichern!

- Die Ansicht auf der Startseite ändert sich. Sie können nun die folgenden Ebenen erreichen:
   KNX CONVERTER
  - Kink COnverte
     Konfiguration
  - Dokumentation
  - Informationen
  - Abmelden
- Um die IP-Adresse des KNXCONVERTER zu ändern klicken Sie bitte auf "KONFIGURATION"

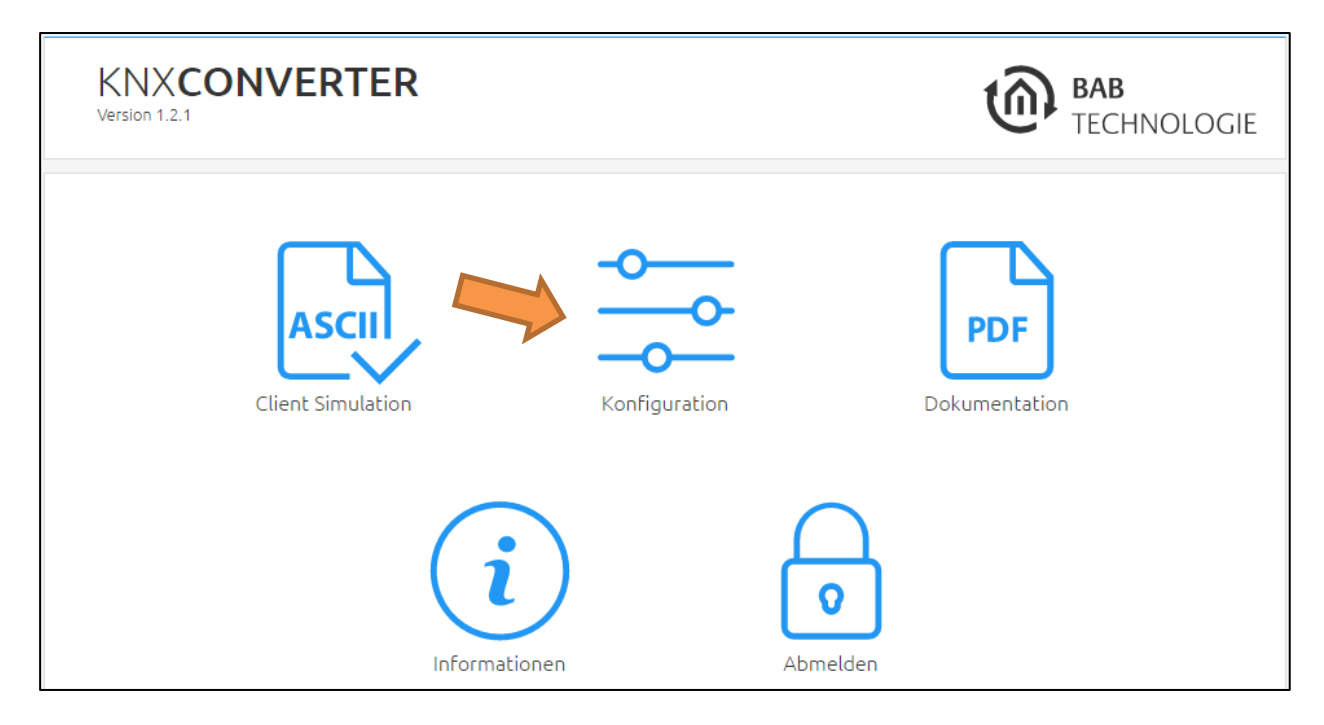

Es öffnet sich das Konfigurationsmenü. Im Menüpunkt "Netzwerk" können die folgenden Einstellungen vorgenommen werden:

| DHCP:                                      | Wenn das DHCP aktiviert ist, wird das Gerät die Netzwerkeinstellungen<br>automatisch beziehen. Es muss ein DHCP Server im lokalen Netz verfügbar sein.                                                                                                    |  |  |  |
|--------------------------------------------|----------------------------------------------------------------------------------------------------|--|--|--|
| IP-Adresse/<br>Subnetzmaske /<br>Gateway : | Feld zur statischen IP-Adressvergabe. Bitte achten Sie auch auf eine korrekte<br>Subnetzmaske (Häufig 255.255.255.0) und einen korrekten Gateway-Eintrag.<br>(Häufig die IP-Adresse des WLAN Routers).<br><u>Hinweis: Ohne einen korrekten Gateway-Eintrag, kann das Gerät nicht mit</u><br><u>dem Internet kommunizieren.</u>                         |  |  |  |
| DNS Server:                                | DNS steht für Domain Name System. Der DNS Server übersetzt Hostnamen z.B.<br>www.bab-tec.de in die IP-Adresse 121.21.21.175 und umgekehrt. Ohne<br>gültigen DNS Eintrag funktionieren NTP, Internet-Wetterdienst und UPnP nicht.                                                                                                    |  |  |  |
| NTP Server:                                | NTP ist ein kostenloser Dienst um die Systemzeit von Internetfähigen Geräten zu<br>synchronisieren. Ist die Verbindung zu einem NTP Server nicht möglich, muss die<br>Systemzeit immer wieder manuell kontrolliert und angepasst werden (siehe<br>Menü "Konfiguration/Allgemein")<br>NTP Server Liste: z.B. <u>http://www.pool.ntp.org/zone/europe</u> |  |  |  |

| KNXCONVER<br>Version 1.2.1                | RTER                   | BAB<br>TECHNOLOGIE        |  |  |
|-------------------------------------------|------------------------|---------------------------|--|--|
| > Start > Konfiguration                   |                        | ✓ Konfiguration speichern |  |  |
| Allgemein                                 | Netzwerk               |                           |  |  |
| Netzwerk                                  | DHCP                   |                           |  |  |
| Dienste                                   | IP-Adresse             | 192.168.1.228             |  |  |
| NXCONVERTER                               | Netzwerkmaske          | 255.255.255.0             |  |  |
| enutzerverwaltung<br>instellungen sichern | Gateway                | 192.168.1.1               |  |  |
| ystem                                     | DNS Server             |                           |  |  |
|                                           | DNS Server #1          | 192.168.1.1               |  |  |
|                                           | DNS Server #2          | 8.8.8.8                   |  |  |
|                                           | DNS Server #3          |                           |  |  |
|                                           | NTP Server             |                           |  |  |
|                                           | NTP Server #1          | 0.de.pool.ntp.org         |  |  |
|                                           | NTP Server #2          |                           |  |  |
|                                           | NTP Server #3          |                           |  |  |
|                                           | IP-Adresse überprüfen  |                           |  |  |
|                                           | IP-Adresse / Hostname: | 192.168.1.1               |  |  |

Ändern Sie die IP-Adresseneinstellungen wie gewünscht ab. Um die Einstellungen zu speichern klicken Sie auf "Konfiguration speichern". Der Server im Gerät wird neu gestartet, der Browser verbindet sich automatisch mit der neuen IP-Adresse wenn möglich.

#### Hinweis: Bitte berücksichtigen Sie, dass Sie gegebenenfalls die IP-Adresse Ihres Computers wieder auf die Ausgangswert zurückstellen müssen um das KNX CONVERTER nach der Änderung wieder erreichen zu können.

#### Besonderheit bei Aktivierung von DHCP

Sollten Sie in den oben genannten Schritten DHCP für den KNX**CONVERTER** aktiviert haben, nutzen Sie bitte den BAB STARTER wie im Kapitel "*KNX CONVERTER im Netzwerk mit dem BAB STARTER*" beschrieben um die aktuelle IP-Adressenkonfiguration des Gerätes herauszufinden.

## 3 KNX CONVERTER MENÜ

Beschreibung der einzelnen Abschnitte im Hauptmenü, in der aufgelisteten Reihenfolge.

## 3.1 CLIENT SIMULATION

Vom Auswahlmenü aus wird die Client Simulation mit dem Menüpunkt "Client Simtlation" geöffnet. Mit Hilfe der Client-Simulation können die ASCII Zeichenketten entwickelt und getestet, bevor sie im eigenen TCP, UDP oder HTTP-Client eingesetzt werden.

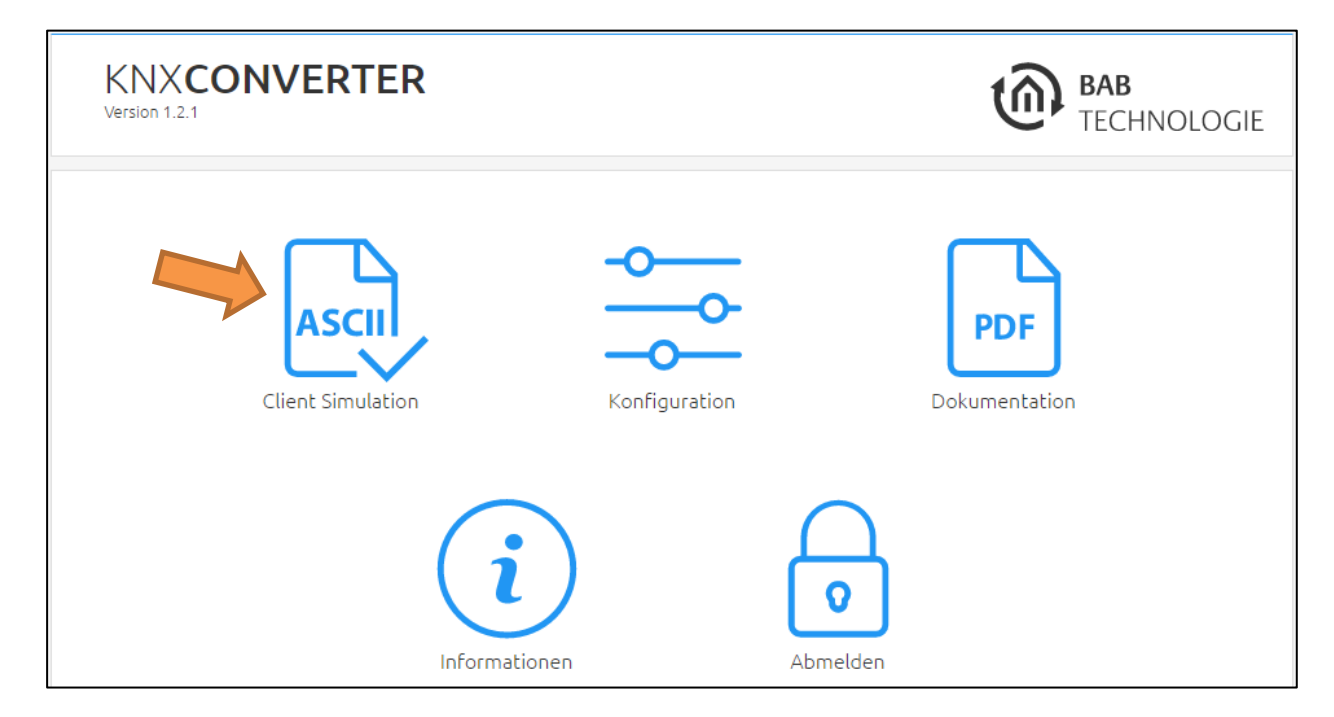

## CONNECTION

| KNXCONVERTER<br>Version 1.2.1 |      |                  |           | <b>AB</b><br>Echnologie |
|-------------------------------|------|------------------|-----------|-------------------------|
| > Start > KNXCONVER           | RTER | Verbindung       |           |                         |
| Client Simulation             | >    | Clients erlauben | udp - *:0 | v                       |
|                               |      |                  | Öffnen    |                         |

Unter dem Menübereich "Verbindungen" befinden sich die (Clients) Verbindungen die durch den Benutzer angelegt wurden. Die Schaltfläche "Öffnen" startet einen Client nach den Benutzervorgaben. Mit diesem simulierten Client kann der Benutzer die Kommunikation mit dem Server (KNX**CONVERTER**) simulieren und testen.

Der einzige Unterschied zum späteren tatsächlichen Client ist, dass dieser Client auf der Adresse "localhost" (127.0.0.1) geöffnet/verbunden ist (*Weitere Information im Anhang unter "Abschnitt "Verbindungen""*).

## ASCII ZEICHENKETTE ERSTELLEN

Jedes der nachfolgenden Felder in der Client-Simulation kann verwendet werden um die gewünschte ASCII Zeichenkette zu generieren und zu testen.

| Clients erlauben             | udp - *:0 🔻      |
|------------------------------|------------------|
|                              | Öffnen           |
| ASCII-Zeichenkette erstellen |                  |
| Service                      | twisted_pair •   |
| System Id                    | 0 - 172.31.49.49 |
| Befehl                       | write •          |
| Geräteadresse                |                  |
| Größe in bit(s)              | 1 •              |
| Datenpunkttypen              | DPT-1 - 1-bit    |
| Wert                         |                  |
| ASCII-Zeichenkette senden    |                  |
| Neuen Befehl hinzufügen      |                  |
| twisted_pair 0 write dpt-1-0 |                  |
| ASCII-Zeichenkette senden    | Senden           |
|                              |                  |
|                              |                  |
|                              |                  |
|                              |                  |
|                              |                  |
| L ogs löschen                | Löschen          |
|                              | Losenen          |

#### 3.1.1.1 SERVICE

Gewählt wird in diesem Feld der Service "twisted\_pair" oder "routing". Damit wird entschieden ob das Telegramm auf den KNX Bus oder per KNXnet/IP vom KNX**CONVERTER** aus gesendet wird.

#### 3.1.1.2 SYSTEM ID

In diesem Feld wird die System ID aus der "Route Tabelle" gewählt, die Verwendet wird.

#### 3.1.1.3 BEFEHL

Zur Auswahl stehen die Befehle "read" (lesen) und "write" (schreiben). Diese Option legt fest ob ein Telegramm gesendet oder empfangen werden soll.

#### 3.1.1.4 GERÄTE ADRESSE

Wurde das ETS Projekt importiert kann die Gruppenadresse aus einer Liste der KNX Teilnehmer ausgewählt werden. Jeder Teilnehmer wird mit Namen, Gruppenadresse und physikalische Adresse aufgelistet. Alternativ kann auch die KNX Gruppenadresse direkt eingegeben werden.

#### 3.1.1.5 DATAPOINT TYPES

Sind im importierten ETS-Projekt die Datentypen konfiguriert, kann aus einer Liste der Datenpunkttyp gewählt werden. Ist das nicht der Fall wird der Datenpunkttyp nach der Angabe der Datentypgröße ausgewählt. (nächste Abbildung)

| Größe in bit(s)      |                          | 8                              | • |
|----------------------|--------------------------|--------------------------------|---|
| Datenpunkttypen      | Datenpunkttypen          |                                | T |
|                      | DPT-4 - characte         | Г                              | ▲ |
| Wert                 | DPST-4-1 - chara         | cter (ASCII)                   |   |
|                      | DPST-4-2 - chara         | cter (ISO 8859-1)              |   |
|                      | DPST-5-1 - Derce         | igned value<br>ptage (0, 100%) |   |
| Gespeicherte Befe    | DPST-5-3 - angle         | (degrees)                      |   |
|                      | DPST-5-4 - perce         | ntage (0255%)                  |   |
| Neuen Befehl hinzuf  | DPST-5-5 - ratio (       | (0255)                         |   |
|                      | DPST-5-6 - tariff (0255) |                                |   |
|                      | DPST-5-10 - cour         | nter pulses (0255)             |   |
| ASCII-Zeichenkette   | DP1-6 - 8-DIC SIGF       | 1ed Value                      |   |
|                      | DPST-6-10 - cour         | ntage (-128., 127, %)          |   |
| twisted pair 0 writ  | DPST-6-20 - statu        | us with mode                   |   |
|                      | DPT-17 - scene n         | umber                          |   |
| ASCII Zaichankatta s | DPST-17-1 - scen         | e number                       |   |
| ABCIFZEICHENKELLES   | DPT-18 - scene c         | ontrol                         |   |
|                      | DPT-20 - 1-byte          | e control                      |   |
|                      | DPST-20-1 - SCI (        | ) mode                         | - |

#### 3.1.1.6 VALUE

Wenn die Datenpunkttypen im ETS Projekt parametriert sind, ist es möglich den Wert durch den interpretierten Wert (EIN/AUS, OFFEN/GESCHLOSSEN, ...) auszuwählen. Sind die Datenpunkttypen nicht parametriert, kann der Wert direkt eingegeben werden.

#### 3.1.1.7 ASCII STRING FIELD

Dieses Textfeld zeigt durch die Auswahlfelder generierte ASCII Zeichenkette. Diese kann durch den Benutzer zum Experimentieren nachträglich editiert werden, bevor sie gesendet wird.

#### 3.1.1.8 SEND ASCII STRING

Sendet die generierte bzw. editierte ASCII Zeichenkette.

#### 3.1.1.9 LOG

Alle Logausgaben werden im unteren Fenster angezeigt. Der Logausgabe kann mit "Löschen" geleert werden.

#### 3.1.1.10 BEISPIEL

1

| ASCII-Zeiche                       | ASCII-Zeichenkette erstellen                                                                                                    |                   |  |
|------------------------------------|----------------------------------------------------------------------------------------------------|-------------------|--|
| Service                            |                                                                                                    | twisted_pair •    |  |
| System Id                          |                                                                                                    | 0 - 172.31.120.16 |  |
| Befehl                             |                                                                                                    | write •           |  |
| Geräteadres                        | se                                                                                                    | Test - 1/3/0      |  |
| Größe in bit(                      | (s)                                                                                                    | 1                 |  |
| Datenpunkt                         | typen                                                                                                    | DPT-1 - 1-bit     |  |
| Wert                               |                                                                                                    | 1                 |  |
| Gespeichert                        | e Befehle verwal                                                                                                    | ten               |  |
| Neuen Befel                        | nl hinzufügen                                                                                                    |                   |  |
| ASCII-Zeiche                       | enkette senden                                                                                                    |                   |  |
| twisted_pa                         | ir 0 write test dpt-1                                                                                                    | 1                 |  |
| ASCII-Zeiche                       | nkette senden                                                                                                    | Senden            |  |
| 0 - The socket<br>1 - {"type": "ac | 0 - The socket has been opened 2017-06-12 17:38:20<br>1 - {"type": "ack","command": "twisted_pair 0 write test dpt-1 1"} - 2017-06-12 17:38: |                   |  |

#### 3.1.1.11 ASCII ZEICHENKETTE SENDEN

Über den KNX**CONVERTER** besteht die Möglichkeit, Befehle per HTTP POST und GET zu senden.

#### <u>POST</u>

POST wird genutzt um ein "write" Befehl zum KNX**CONVERTER** zu senden. Der Aufbau für POST sieht wie folgt aus:

#### http://[IP addresss]/knxconverter/rest/knxconverter/write

Der Befehl wird als Anfrage im JSON-Format an dem KNX**CONVERTER** gesendet: {"command": "[command]"}

Bespiel:

{"command": "twisted\_pair 0 write scene1 dpt-1-10 start"}

Die Rückmeldung auf den Befehl wird in der Antwort des HTTP-Request gesendet: {"type": "ack", "command": "twisted\_pair 0 write scene1 dpt-1-10 start"}

<u>TIP</u>: Die Browser APP "POSTMAN" für den Google Chrome Browser oder mit dem http Abfrage Job des EIB**PORT** Logik Editor ermöglicht HTTP-Anfragen zu senden, welche der Benutzer zuvor in der Clientsimulation generiert und getestet wurden:

| http://172.31                          | .49.117/knxeasy/rest/knxeasy/write                                                   | POST V |
|----------------------------------------|--------------------------------------------------------------------------------------|--------|
| form-data                              | x-www-form-urlencoded raw binary JSON (application/json) -                           |        |
| 1 <b>{"comm</b>                        | and": "twisted_pair 0 write scene1 dpt-1-10 start"}                                  |        |
| Send 🔻                                 | Preview Tests Add to collection                                                      |        |
| Body Cookies                           | Headers (4) Tests STATUS 200 OK TIME 140 ms                                          |        |
| Pretty R<br>{<br>type: "ack<br>command | aw Preview (a) Q (c) JSON -<br>",<br>d: "twisted_pair 0 write scene1 dpt-1-10 start" |        |

Die "Client Simulation" ermöglicht ebenfalls http-Requests zu senden, auf dieselbe Art wie mit den Protokollen TCP und UDP.

<u>GET</u>

Das GET wird verwendet um ein "read" (lesen) Befehl auf dem KNX**CONVERTER** abzusetzen. Der Aufbau für GET sieht wie folgt aus:

#### http://[IP addresss]/knxconverter/rest/knxconverter/read

Der Befehl wird als Anfrage-Parameter im Textformat an den KNX**CONVERTER** gesendet: ?command=[command]

Beispiel:

http://192.168.1.228/knxconverter/rest/knxconverter/read?command=twisted\_pair 0 read scene1 dpt-1-10

Die Rückmeldung auf den Befehl befindet sich in der Antwort von dem http-Request. <u>Dabei könnte es sich um mehrere Antworten handeln.</u> Beispielsweise ein "ACK" (Acknowledge) und die Leseantwort auf die ASCII Zeichenkette. Aus diesem Grund sind die Antworten im JSON-Format als Array gepackt (siehe nachfolgende Abbildung):

{"responses":[{"type": "ack","command": "twisted\_pair 0 read scene1 dpt-1-10"},{"type": "read","command": " knxconverter 0 read scene1 dpt-1-10 start start/stop"}]}

TIP: Die Browser APP "POSTMAN" für den Google Chrome Browser ermöglicht HTTP-Anfragen zu senden:

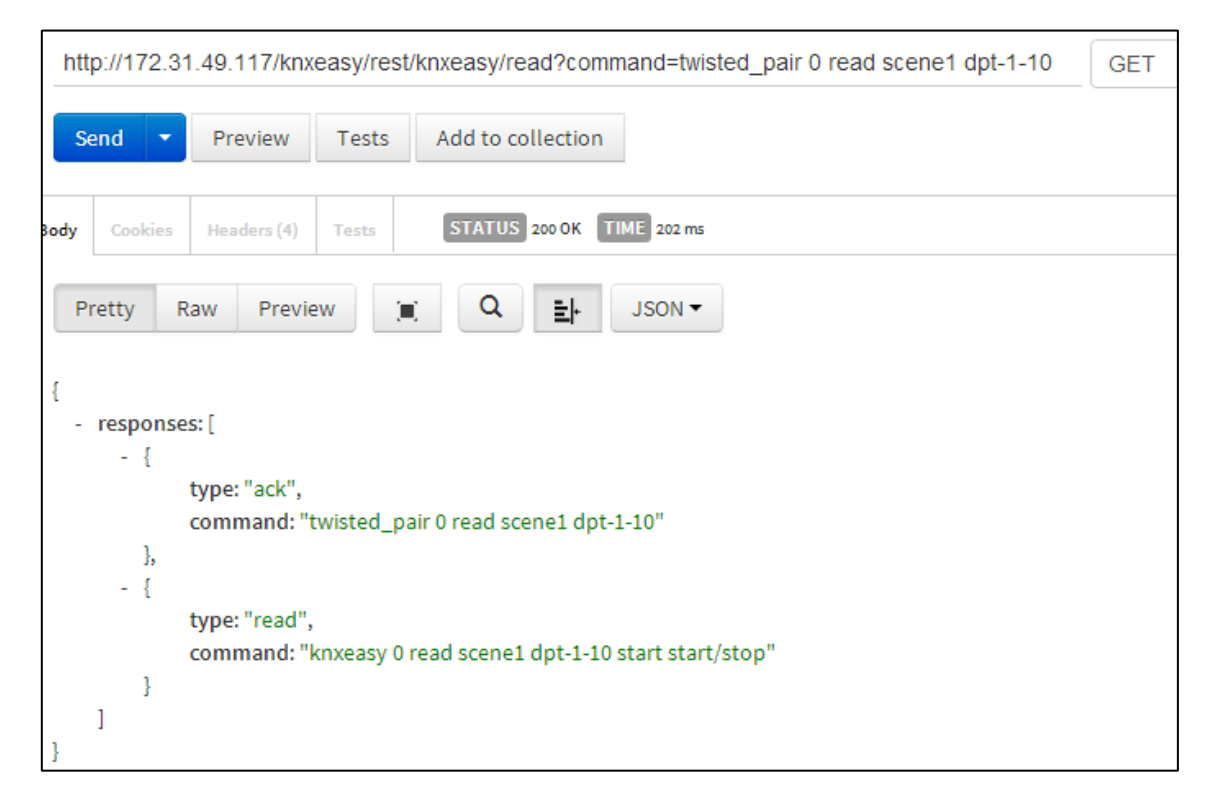

Die "Client Simulation" ermöglicht ebenfalls http-Requests zu senden, auf dieselbe Art wie mit den Protokollen TCP und UDP.

#### 3.1.1.12 AUSLESBARE INFORMATIONEN (GET PER HTTP)

Werden in externen Anwendung Dateien (insbesondere Informationen über das KNX Projekt) benötigt, besteht die Möglichkeit diese über eine http-GET Anfrage auszulesen. Die Daten werden im JSON Format als Antwort übertragen. Folgende Adresse fordert die Informationen an:

#### http://[IP addresss]/knxconverter/rest/knxconverter/[path]

Für [path] mögliche Werte:

- "groupaddresses" Gruppenadressen Beinhaltet alle Informationen über die Gruppenadressen aus dem importierten ETS Projekt.
- "topology" Topologie Beinhaltet alle Informationen über die KNX Topologie aus dem importierten ETS Projekt.
- "datatypes" Datentypen Beinhaltet neben einer Liste der Verfügbaren Datenpunkttypen aus dem KNX Protokoll auch zusätzliche Informationen über die Datenpunkttypen.
- "commands" Gespeicherte Befehle Beinhaltet eine Liste aller im KNXCONVERTER gespeicherten Befehle. (siehe nächstes Kapitel)

Diese HTTP-GET Anfrage kann auch aus der Client Simulation gesendet werden. Sobald das HTTP-Protokoll ausgewählt ist, erscheint ein zusätzlicher Menüpunkt. Damit wird der "GET" Wert für "Path" ausgewählt. Die Schaltfläche GET sendet die Anfrage. Die Antwort wird im Log-Bereich ausgegeben.

|     | <pre>}, {     "id": "P-0484-0_GA-1545",     "parentld": "P-0484-0_GR-426",     "name": "Test",     "description": "",     "address": 2816,     "ga": "1/3/0",     "datatypes": [] }, {     "id": "P-0484-0 GA-427", </pre> | 8                 |  |
|-----|----------------------------------------------------------------------------------------------------|-------------------|--|
| Lo  | gs löschen                                                                                                    | Löschen           |  |
| Aus | lesbare Informationen                                                                                                    |                   |  |
| Ge  | wünschte Information                                                                                                    | Gruppenadressen 🔻 |  |
|     |                                                                                                    | Per HTTP abrufen  |  |

Um Befehle z.B. einfacher zu formulieren, besteht die Möglichkeit ASCII Zeichenketten im KNX**CONVERTER** zu speichern. Beispiel die ASCII Zeichenkette "twisted\_pair 0 dpt-Schreib shutter1 1-9 offen" kann unter den Namen "open shutter" im KNX**CONVERTER** hinterlegt werden. Von nun an interpretiert das KNX**CONVERTER** diesen gespeicherten Befehl als ASCII Zeichenkette. Es reicht also um die Jalousie zu öffnen den gespeicherten Befehl "Test ein" an den KNX**CONVERTER** zu senden. <u>HINWEIS:</u> Neue Befehle werden mit der Client Simulation erstellt.

#### 3.1.1.13 MANUELL BEFEHLE LERNEN

| KNXCONVER<br>Version 1.2.1  | TER                                                                         | BAB<br>TECHNOLOG                                                                                       |  |  |
|-----------------------------|-----------------------------------------------------------------------------|----------------------------------------------------------------------------------------------------|--|--|
| > Start > Client Simulation |                                                                             |                                                                                                    |  |  |
| Client Simulation >         | Verbindung                                                                  | Verbindung                                                                                             |  |  |
|                             | Clients erlauben                                                            | tcp - *:0                                                                                              |  |  |
|                             |                                                                             | Trennen                                                                                                |  |  |
|                             | ASCII-Zeichenkette erstellen                                                |                                                                                                    |  |  |
|                             | Service                                                                     | twisted_pair •                                                                                         |  |  |
|                             | System Id                                                                   | 0 - 192.168.1.228                                                                                      |  |  |
|                             | Befehl                                                                      | read 🔻                                                                                                 |  |  |
|                             | Geräteadresse                                                               | Test - 1/3/0 🔻                                                                                         |  |  |
|                             | Größe in bit(s)                                                             | 1                                                                                                    |  |  |
|                             | Datenpunkttypen                                                             | DPT-1 - 1-bit                                                                                          |  |  |
|                             | Gespeicherte Befehle verwal                                                 | lten                                                                                                   |  |  |
|                             | Gespeicherte Befehle                                                        | "test ein" ("twisted_pair 0 read test dpt •                                                            |  |  |
|                             | Aktuellen Befehl löschen                                                    | Löschen                                                                                                |  |  |
|                             | Neuen Befehl hinzufügen                                                     | 8                                                                                                    |  |  |
|                             | Automatisches Lernen                                                        | Starten                                                                                                |  |  |
|                             | Assoziierter Befehl:                                                        |                                                                                                    |  |  |
|                             |                                                                             | Speichern                                                                                              |  |  |
|                             | ASCII-Zeichenkette senden                                                   |                                                                                                    |  |  |
|                             | test ein                                                                    |                                                                                                    |  |  |
|                             | ASCII-Zeichenkette senden                                                   | Senden                                                                                                 |  |  |
|                             | 0 - The connection with server loca<br>1 - {"type": "ack", "command": "twis | alhost:20000 has been established 2017-06-13 1<br>ited_pair 0 read test dpt-1"} {"type": "read", "comm |  |  |
|                             |                                                                             |                                                                                                    |  |  |
|                             | Logs löschen                                                                | Löschen                                                                                                |  |  |

Dazu ist es notwendig in der Client-Simulation die Option "Neue gespeicherte Befehle hinzufügen" zu aktivieren. Das Textfeld "Assoziierter Befehl" und die Schaltfläche "Speichern" werden daraufhin eingeblendet.

Anschließend wird die ASCII Zeichenkette (wie im Kapitel vorher beschrieben) durch die Auswahl der Parameter zusammengestellt. Im Textfeld "Assoziierter Befehl" wird der Name eingetragen und mit der "Speichern" Schaltfläche die ASCII Zeichenkette unter dem angegebenen Namen im KNX**CONVERTER** abgespeichert.

Nach dem Speichern steht der Befehl sofort zur Verfügung und wird in der Liste der gespeicherten Befehlen (siehe nächste Abbildung) gelistet.

| Geräteadresse                                                                         | Test - 1/3/0 🔹                                                                            |
|---------------------------------------------------------------------------------------|-------------------------------------------------------------------------------------------|
| Größe in bit(s)                                                                       | 1 •                                                                                       |
| Datenpunkttypen                                                                       | DPT-1 - 1-bit                                                                             |
| Gespeicherte Befehle verwalten                                                        |                                                                                           |
| Gespeicherte Befehle                                                                  | "test ein" ("twisted_pair 0 read test dpt 🔻                                               |
| Aktuellen Befehl löschen                                                              | Löschen                                                                                   |
| Neuen Befehl hinzufügen                                                               | 8                                                                                         |
| Automatisches Lernen                                                                  | Starten                                                                                   |
| Assoziierter Befehl:                                                                  |                                                                                           |
|                                                                                       | Speichern                                                                                 |
| ASCII-Zeichenkette senden                                                             |                                                                                           |
| test ein                                                                              |                                                                                           |
| ASCII-Zeichenkette senden                                                             | Senden                                                                                    |
| 0 - The connection with server localhost:<br>1 - {"type": "ack","command": "twisted_p | 20000 has been established 2017-06-13 1:<br>air 0 read test dpt-1"} {"type": "read","comm |
| Logs löschen                                                                          | Löschen                                                                                   |

Diese gespeicherten Befehle können nun z.B. über TCP gesendet werden.

Gespeicherte Befehle werden mit der Schaltfläche "Löschen" entfernt. Diese Schaltfläche wird <u>aber erst</u> angezeigt wenn der Befehl ausgewählt wurde.

Hinweis: In den Rückmeldungen stehen immer die ASCII Zeichenkette und nicht die gespeicherten Befehle.

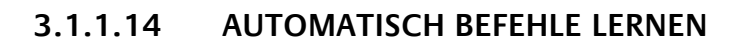

In der Client-Simulation die Option "Neue gespeicherte Befehle hinzufügen" aktivieren. Darauf erscheinen neben den erwähnten (siehe vorheriges Kapitel) Schaltflächen auch die Schaltflächen "Automatisches Lernen".

| Gespeicherte Befehle verwalten                                                    |                                                                  |
|-----------------------------------------------------------------------------------|------------------------------------------------------------------|
| Gespeicherte Befehle                                                              | "test on" ("twisted_pair 0 write b.ug_lic ▼                      |
| Aktuellen Befehl löschen                                                          | Löschen                                                          |
| Neuen Befehl hinzufügen                                                           | 2                                                                |
| Automatisches Lernen                                                              | Stoppen                                                          |
|                                                                                   | < < > >>                                                         |
| Assoziierter Befehl:                                                              | ,<br>                                                            |
|                                                                                   | Speichern                                                        |
| twisted_pair 0 write b.ug_licht_zentr                                             | al_aus dpt-1                                                     |
| twisted_pair 0 write b.ug_licht_zentr                                             | al_aus dpt-1                                                     |
| ASCII-Zeichenkette senden                                                         | Senden                                                           |
| 0 - The socket has been opened 2017-(<br>1 - {"type": "ack","command": "twisted_p | )6-13 17:09:21<br>air 0 write b.ug_licht_zentral_aus dpt-1 1"} - |
| Logs löschen                                                                      | Löschen                                                          |

Ist das automatische Lernen mit "Start" aktiviert, merkt sich die Client Simulation alle empfangenen Telegramme in einer Liste. Durch diese Liste kann mit den nachfolgenden abgebildeten Schaltflächen navigiert werden:

- "<<": Anzeige des ersten Befehls in der Liste der gehörten Befehle.
- "<": Anzeigen des vorherigen Befehls.
- ">": Anzeigen des nächsten Befehls in Liste der gehörten Befehlen.
- ">>": Anzeigen des letzten Befehls.

lst der gesuchte Befehl mit den Schaltflächen gewählt, kann dieser unter Angabe eines Namens im Textfeld "Assoziierter Befehl" mit "Speichern" gespeichert werden. Der gespeicherte Befehl wird automatisch in die Liste der "Gespeicherten Befehlen" aufgenommen und verwendet werden. Im Log Fenster Werden alle empfangenen Telegramme als ASCII Zeichenketten inklusive Zeitstempel aufgelistet (siehe nächste Abbildung). Gespeicherte Befehle werden nicht als Zeichenkette angezeigt.

|          | Gespeicherte Befehle verwalten                                                                                                    |                                                                                                    |  |
|----------|----------------------------------------------------------------------------------------------------|----------------------------------------------------------------------------------------------------|--|
|          | Gespeicherte Befehle                                                                                                    | ···· ¥                                                                                                    |  |
|          | Neuen Befehl hinzufügen                                                                                                    |                                                                                                    |  |
|          | Automatisches Lernen                                                                                                    | Stoppen                                                                                                    |  |
|          |                                                                                                    | << < > >>                                                                                                    |  |
|          | Assoziierter Befehl:                                                                                                    | Wippe3 ein                                                                                                    |  |
| ,        |                                                                                                    | Speichern                                                                                                    |  |
|          | twisted_pair 1 write wippe_3 dpt-1-                                                                                                    | 1 1                                                                                                    |  |
| <b>د</b> | ASCII-Zeichenkette senden Senden<br>0 - The socket has been opened 2017-06-14 16:26:03<br>8 - {"type": "receive","command": "twisted_pair 1 write wippe_3 dpt-1-1 0 switch"} - 2<br>9 - {"type": "receive","command": "twisted_pair 1 write wippe_3 dpt-1-1 1 switch"} - 2<br>10 - {"type": "receive","command": "Wippe3 aus"} - 2017-06-14 16:27:16<br>11 - {"type": "receive","command": "Wippe3 ein"} - 2017-06-14 16:27:20 |                                                                                                    |  |
|          | 10 - {"type": "receive","command": "Wip<br>11 - {"type": "receive","command": "Wip                                                                                                    | ed_pail F write wippe_3 opt-1-1 switch }-2<br>pe3 aus"}- 2017-06-14 16:27:16<br>pe3 ein"}- 2017-06-14 16:27:20 |  |

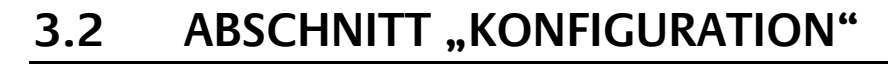

Unter dem Abschnitt befinden sich die folgenden Konfigurationsbereiche:

- Allgemein
- Netzwerk
- KNX
- Dienste
- KNX CONVERTER
- Benutzerverwaltung
- Einstellungen sichern
- System

# Geänderte Einstellungen werden erst mit der Schaltfläche "Konfiguration speichern" im KNX CONVERTER übernommen

| KNXCONVI<br>Version 1.2.1 | ERTER      | BAB<br>TECHNOLOGIE        |
|---------------------------|------------|---------------------------|
| > Start > Konfiguration   |            | ✓ Konfiguration speichern |
| Allgemein >               | Allgemein  |                           |
| Netzwerk                  |            |                           |
| KNX                       | Geratename | KNXCONVERTER              |
| Dienste                   | Montageort | Europe/Berlin 🔻           |
| KNXCONVERTER              | Systematik | 10.06.0017.15:16          |
| Benutzerverwaltung        |            | 12.06.2017 15.16          |
| Einstellungen sichern     |            | ✓ Konfiguration speichern |
| System                    |            |                           |

## ALLGEMEIN

Unter "Konfiguration" und "Allgemein", werden allgemeine Einstellungen konfiguriert.

| KNXCONVER<br>Version 1.2.1 | RTER       | BAB<br>TECHNOLOGIE        |
|----------------------------|------------|---------------------------|
| > Start > Konfiguration    |            | ✓ Konfiguration speichern |
| Allgemein >                | Allgemein  |                           |
| Netzwerk                   |            |                           |
| KNX                        | Gerätename | KNXCONVERTER              |
| Dienste                    | Montageort | Europe/Berlin 🔹           |
| KNXCONVERTER               |            |                           |
| Benutzerverwaltung         | Systemzeit | 13.06.2017 09:43          |
| Einstellungen sichern      |            | ✓ Konfiguration speichern |
| System                     |            |                           |

#### Gerätename

Vergeben Sie einen eindeutigen Gerätenamen um den KNX**CONVERTER** ggf von anderen BAB TECHNOLOGIE Geräten unterscheiden zu können. Der Gerätename erscheint im DiscoveryTool und im BAB STARTER.

#### Montageort

Der Montageort bestimmt vor allem die lokale Systemzeit des Gerätes. Stellen Sie hier die richtige Zeitzone ein.

#### Systemzeit

Es wird die aktuelle Systemzeit des Gerätes angezeigt. Durch Klicken einen Klick auf den Button, wird die Systemzeit des Gerätes mit der des PCs synchronisiert. Um die Uhrzeit automatisch zu synchronisieren, können bis zu drei NTP Zeitserver, unter dem Konfigurationsabschnitt "Netzwerk", eingetragen werden.

## NETZWERK

Im Menüpunkt Netzwerk können verschiedene Änderungen, wie die IP-Adresse, DNS Server oder auch der NTP-Server, vorgenommen werden. Des Weiteren kann die DHCP Funktion ein-/ausgeschaltet werden.

| KNXCONVER<br>Version 1.2.1                  | TER                    | BAB<br>TECHNOLOGIE        |
|---------------------------------------------|------------------------|---------------------------|
| > Start > Konfiguration                     |                        | ✓ Konfiguration speichern |
| Allgemein                                   | Netzwerk               |                           |
| Netzwerk >                                  | DHCP                   |                           |
| Dienste                                     | IP-Adresse             | 192.168.1.228             |
| KNXCONVERTER                                | Netzwerkmaske          | 255.255.255.0             |
| Benutzerverwaltung<br>Einstellungen sichern | Gateway                | 192.168.1.1               |
| System                                      | DNS Server             |                           |
|                                             | DNS Server #1          | 192.168.1.1               |
|                                             | DNS Server #2          | 8.8.8.8                   |
|                                             | DNS Server #3          |                           |
|                                             | NTP Server             |                           |
|                                             | NTP Server #1          | 0.de.pool.ntp.org         |
|                                             | NTP Server #2          |                           |
|                                             | NTP Server #3          |                           |
|                                             | IP-Adresse überprüfen  |                           |
|                                             | IP-Adresse / Hostname: | 192.168.1.1               |
|                                             |                        | Pingen                    |
|                                             |                        | ✓ Konfiguration speichern |

#### DHCP

Wenn die DHCP Funktion aktiviert ist, wird der KNX**CONVERTER** die Netzwerkeinstellungen automatisch beziehen. Es muss ein DHCP Server im lokalen Netz verfügbar sein.

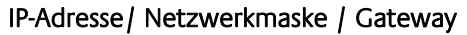

Falls DHCP nicht aktiviert ist, müssen die Netzwerkeinstellungen statisch erfolgen. Fragen Sie im Zweifel Ihren Netzwerkadministrator welche Einstellungen vergeben werden sollen. Bitte beachten Sie, dass eine IP-Adresse niemals doppelt in einem lokalem Netzwerk vergeben werden darf!

#### **DNS Server 1-3**

DNS steht für Domain Name System. Der DNS Server setzt Internetadressen (z.B. www.bab-tec.de) in IP-Adressen (z.B. 99.199.99.199) um und umgekehrt. Ohne gültigen DNS Eintrag funktionieren NTP oder Mailversand nicht.

#### NTP Server 1-3

NTP ist ein kostenloser Dienst um die Systemzeit von Internetfähigen Geräten zu synchronisieren. Ist keine Zeitsynchronisation möglich, kontrollieren Sie die Systemzeit des KNX**CONVERTER** s bitte regelmäßig. Siehe Kapitel "Allgemein"!

NTP Server Liste: z.B. <u>http://www.pool.ntp.org/zone/europe</u>

#### IP ADRESSE ÜBERPRÜFEN

Der KNX**CONVERTER** ist in der Lage IP Adressen und Hostnamen im Netzwerk und Internet zu prüfen ob sie erreichbar sind oder nicht. Im Textfeld "IP Adresse / Hostname" wird die zu prüfende IP Adressen oder Hostnamen eingetragen. Die Schaltfläche "Pingen" startet die Prüfung. Wenn die angegebene Adresse verfügbar ist, wird dies durch ein grünes Rechteck mit der Meldung "Gefunden" angezeigt. Für den Fall dass die Adresse nicht erreichbar ist, zeigt ein rotes Rechteck mit der Meldung "Nicht gefunden" das Ergebnis der Prüfung an. KNX

Im Menü "KNX" werden die KNX-spezifischen Einstellungen des KNX**CONVERTER** vorgenommen.

| KNXCONVER<br>Version 1.2.1         | TER                              | BAB<br>TECHNOLOGIE            |  |  |
|------------------------------------|----------------------------------|-------------------------------|--|--|
| > Start > Konfiguration            |                                  | ✓ Konfiguration speichern     |  |  |
| Allgemein                          | ETS-Projekt                      |                               |  |  |
| Netzwerk                           |                                  |                               |  |  |
| KNX >                              | Aktuelles Projekt                | Test proj                     |  |  |
| Dienste                            | Letzte Änderung                  | 4.4.2017, 07:40:09            |  |  |
| KNXCONVERTER<br>Benutzerverwaltung |                                  | Drojektdatei auswählen        |  |  |
| Einstellungen sichern              | Ausgewählt                       | es Projekt hochladen          |  |  |
| System                             | KNX Datum / Uhrzeit              |                               |  |  |
|                                    | Gruppenadresse Datum             | 0/5/1                         |  |  |
|                                    | Gruppenadresse Zeit              | 0/5/2                         |  |  |
|                                    | KNX                              |                               |  |  |
|                                    | Physikalische Adresse            | 4.7.33                        |  |  |
|                                    | KNXnet/IP Tunneling Adressen     | 4.7.133<br>4.7.233            |  |  |
|                                    |                                  | Hinzufügen Bearbeiten Löschen |  |  |
|                                    | Gruppenadressformat              | 3 Level (xx/y/zzz)            |  |  |
|                                    | Physikalische Adresse überprüfen |                               |  |  |
|                                    | Physikalische Adresse:           | 1.4.20                        |  |  |
|                                    |                                  | Überprüfen                    |  |  |

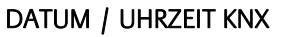

Der KNX**CONVERTER** kann seine Zeit auch über den KNX Bus synchronisieren. Die Gruppenadressen für Datum und Uhrzeit von einen KNX Zeitsender werden hier eingetragen.

#### Physikalische Adresse

Tragen Sie hier die physikalische Adresse ein, die der KNX**CONVERTER** im KNX benutzen soll. Achten Sie darauf, dass die Physikalische Adresse der Linie entspricht und nicht doppelt vorkommt.

#### KNXnet/IP Tunneling Adresse

Diese Adresse wird vom internen KNXnet/IP Server für eine zum Gerät aufgebaute KNXnet/IP Tunneling Verbindung genutzt (z.B. für die nutzung des KNX**CONVERTER** als Programmierschnittstelle). Bitte beachten Sie, dass diese Adresse nicht der physikalischen Adresse (s. o.) gleichen darf, und sie auch von keinem weiteren Teilnehmer in der Linie benutzt wird.

#### ETS-Projekt hochladen

Die ETS4 und ETS5 kann eine Datei mit der Endung ".knxproj" exportieren. Diese Datei enthält Informationen über das KNX Projekt. In der ETS besteht unteranderem die Möglichkeit den Datentypen genauer zu definieren.

HINWEIS: Für einen Schaltaktor ist es so möglich statt die Werte "O"/"1" z.B. "on"/"off" anzugeben. Die Funktion um diese Daten zu exportieren, befindet sich in der ETS im Menü unter "Projekte" / "Export".

Über das Webinterface wird die Projektdatei direkt in die Datenbank des KNX**CONVERTER** importiert, so dass alle Informationen direkt verfügbar sind.

Ein Klick auf "Projektdatei auswählen" öffnet einen Dateidialog in dem der Pfad zur .knxproj Datei angegeben wird. Das Hochladen wird mit "Ausgewähltes Projekt hochladen" abgeschlossen.

Das Hochladen der .knxproj Datei importiert auch die KNX Topologie in die Datenbank. Dazu gehören auch die Datenpunkttypen der Gruppenadressen.

#### PHYSIKALISCHE ADRESSE ÜBERPRÜFEN

Der KNX**CONVERTER** ist in der Lage physikalische Adressen (nach demselben Prinzip wie die ETS) im KNX Bus dahingehend zu prüfen ob sie vorhanden sind oder nicht. Im Textfeld wird die zu prüfende physikalische Adresse eingegeben. Die Schaltfläche "Überprüfen" startet die Funktion. Wenn der angegebene KNX Teilnehmer verfügbar ist, wird ein grünes Rechteck mit der Meldung "Gefunden" angezeigt. Andernfalls ein rotes Rechteck mit der Ausgabe "Nicht gefunden".

## DIENSTE

Im Webinterface unter "Konfiguration" > "Dienste" können die Protokolle KNXnet/IP routing und tunneling aktiviert/deaktiviert werden.

| KNXCONVER<br>Version 1.2.1 | TER                  | BAB<br>TECHNOLOGIE        |
|----------------------------|----------------------|---------------------------|
| > Start > Konfiguration    |                      | ✓ Konfiguration speichern |
| Allgemein                  | Dienste              |                           |
| Netzwerk                   | KNXnet/IP Tunneling  | ▼                         |
| Dienste >                  | KNXnet/IP Routing    |                           |
| KNXCONVERTER               | KNX <b>CONVERTER</b> |                           |
| Benutzerverwaltung         |                      |                           |
| Einstellungen sichern      | Service              |                           |
| System                     | Software neustarten  | Neustart ausführen        |
|                            | Gerät neustarten     | Reboot ausführen          |
|                            | Logs anzeigen        |                           |
|                            | Logs löschen         | Löschen                   |

#### KNXnet/IP Routing

Aktiviert KNXnet/IP Routing zur Kopplung von Linien und Bereichen über IP. Kann nur aktiviert werden, wenn die physikalische Adresse der eines Linien- oder Bereichskoppler entspricht. KNXnet/IP Routing basiert auf Multicast und alle Teilnehmer senden an eine Multicast Gruppe 224.0.23.12. Da Multicast Pakete i.d.R. von Routern nicht weitergeleitet werden funktioniert "Routing" nur innerhalb eines Subnetzes.

#### KNXnet/IP Tunneling

Aktiviert den KNXnet/IP Tunneling Zugang zum Gerät. Diese Verbindung kann zum Programmieren von KNX-Geräten oder zum Datenaustausch genutzt werden. Der KNX**CONVERTER** ist dabei der Server. Als physikalische Adresse für die Verbindung wird die oben genannte Adresse verwendet. Pro Adresse kann immer nur eine Verbindung gleichzeitig hergestellt werden. Auf TCP/IP Ebene geschieht die Verbindung über Unicast auf UDP Port 3671.

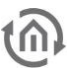

#### KNX CONVERTER

Unter diesem Abschnitt kann die KNX**CONVERTER** aktiviert und deaktiviert werden.

#### Service

Unter diesem Abschnitt kann der KNX**CONVERTER** neu gestartet ("Gerät neustarten") und heruntergefahren ("Gerät herunterfahren") werden.

Wichtiger Hinweis: Vor dem Trennen der Stromversorgung, bitte den KNX CONVERTER über das Webinterface (unter Konfiguration / Dienste) herunterfahren!

#### Logs

Im unteren Bereich dieser Ansicht werden die Lognachrichten ausgegeben. Bei den Nachrichten handelt es sich um Fehler, Warnung oder Informationen. Maximal einhundert Einträge werden mit einem Zeitstempel protokolliert. Diese Einträge werden mit der Schaltfläche "Löschen" entfernt.

## KNX CONVERTER

Der KNX**CONVERTER** dient als Schnittstelle zwischen einem einfachen ASCII-Protokoll und dem KNX-Protokolle (KNX Twisted Pair und KNXnet/IP). Der KNX**CONVERTER** funktioniert bidirektional, das bedeutet es können KNX-Telegramme empfangen und ASCII Text gesendet werden und umgekehrt. Das KNX**CONVERTER** nutzt die Client/Server Kommunikation um ASCII Texte zu senden und/oder zu empfangen.

Verfügbare Protokolle sind:

- TCP
- UDP (Unicast, Multicast, Broadcast)
- HTTP

Eine Kommunikation zwischen den Server (KNX**CONVERTER**) und dem Client (definiert durch den Benutzer) wird "Verbindung" genannt. Für jede Verbindung wird ein "Server" im KNX**CONVERTER** dynamisch angelegt.

| KNXCONVER<br>Version 1.2.1 | TER                        | BAB<br>TECHNOLOGIE                                                     |
|----------------------------|----------------------------|------------------------------------------------------------------------|
| > Start > Konfiguration    |                            | ✓ Konfiguration speichern                                              |
| Allgemein                  | Verbindung                 |                                                                        |
| Netzwerk                   |                            |                                                                        |
| KNX                        | Neue Verbindung hinzufügen | *:0 → udp (u) - :20000 active: true<br>*:0 → tcp - :20000 active: true |
| Dienste                    |                            | *:0 → http - :8080 active: true                                        |
| KNXCONVERTER               |                            |                                                                        |
| Benutzerverwaltung         |                            |                                                                        |
| Einstellungen sichern      |                            |                                                                        |
| System                     |                            |                                                                        |
|                            |                            | Hinzufügen Bearbeiten Löschen                                          |
|                            | Route Tabelle              |                                                                        |
|                            | Gerät hinzufügen           | 192.168.1.228 - System Id = 0<br>192.168.1.238 - System Id = 1         |
|                            |                            | Hinzufügen Bearbeiten Löschen                                          |

UNTER DEM KAPITEL "KNX CONVERTER" BEFINDEN SICH WEITERE INFORMATIONEN.

## BENUTZERVERWALTUNG

Unter "Konfiguration" > "Benutzerverwaltung" werden neue Benutzer angelegt und vorhandene bearbeitet.

| KNXCONVER<br>Version 1.2.1 | TER                | BAB<br>TECHNOLOGIE            |
|----------------------------|--------------------|-------------------------------|
| > Start > Konfiguration    |                    | ✓ Konfiguration speichern     |
| Allgemein                  | Benutzerverwaltung |                               |
| Netzwerk                   |                    |                               |
| KNX                        | Liste der Benutzer | admin                         |
| Dienste                    |                    |                               |
| KNXCONVERTER               |                    |                               |
| Benutzerverwaltung >       |                    |                               |
| Einstellungen sichern      |                    |                               |
| System                     |                    |                               |
|                            |                    | Hinzurugen Bearbeiten Löschen |
|                            |                    | ✓ Konfiguration speichern     |

Mit der "Add" Taste erscheint ein neues Fenster in der ein neuer Benutzer angelegt werden kann. Es muss der Benutzername und zweimal (zur Bestätigung) das Passwort eingegeben werden.

Um den Namen oder das Passwort von einem Benutzer zu ändern, wird dieser in der Liste erst ausgewählt und mit der "Edit" Taste öffnet ein neues Fenster in dem der Name oder das neue Passwort geändert werden kann. Die Konfigurationsdaten des KNX**CONVERTER** sollten aus Sicherheitsgründe regelmäßig gesichert werden, so dass der aktuelle Konfigurationsstatus jederzeit wiederhergestellt werden kann. Auch für ein Firmware Update ist eine aktuelle Sicherung erforderlich, um den Zustand vor dem Update wiederherzustellen.

| Version 1.2.1           | ₹TER                                                                                                    | BAB<br>TECH                                                                                                    | HNOLO            |
|-------------------------|----------------------------------------------------------------------------------------------------|----------------------------------------------------------------------------------------------------|------------------|
| > Start > Konfiguration |                                                                                                    | ✓ Konfiguration s                                                                                                    | peichern         |
| Allgemein               | Sicherung erstellen                                                                                                    |                                                                                                    |                  |
| Netzwerk                | Module                                                                                                    | Konfiguration                                                                                                    |                  |
| Dienste                 | Kommentar                                                                                                    | Backup vor Update                                                                                                    |                  |
| KNXCONVERTER            |                                                                                                    |                                                                                                    |                  |
| Benutzerverwaltung      |                                                                                                    |                                                                                                    | 1,               |
| Einstellungen sichern > |                                                                                                    | Erstelle Sicherung                                                                                                    |                  |
|                         | Sicherung wiederherstellen                                                                                                 |                                                                                                    |                  |
|                         | Sicherung wiedernerstellen                                                                                                 | 🕢 Sicherungsdatei auswäh                                                                                              | nlen             |
|                         | Sicherung wiedernerstellen                                                                                                 | Sicherungsdatei auswäl                                                                                                | nlen<br>bkp      |
|                         | Sicherung wiedernerstellen<br>Sicherungsdatei auswählen<br>Module                                                          | backup_20170612_1628.kc.<br>Konfiguration                                                                             | hlen<br>bkp<br>₽ |
|                         | Sicherung wiedernerstellen<br>Sicherungsdatei auswählen<br>Module<br>Sicherung erstellt am                                 | Sicherungsdatei auswäh<br>backup_20170612_1628.kc.<br>Konfiguration<br>12.06.2017 16:28                               | nlen<br>bkp<br>Ø |
|                         | Sicherung wiedernerstellen<br>Sicherungsdatei auswählen<br>Module<br>Sicherung erstellt am<br>Firmwareversion              | Sicherungsdatei auswäh<br>backup_20170612_1628.kc.<br>Konfiguration<br>12.06.2017 16:28                               | nlen<br>bkp<br>Ø |
|                         | Sicherung wiedernerstellen<br>Sicherungsdatei auswählen<br>Module<br>Sicherung erstellt am<br>Firmwareversion<br>Kommentar | Sicherungsdatei auswäh<br>backup_20170612_1628.kc.<br>Konfiguration<br>12.06.2017 16:28<br>1.2.1<br>Backup vor Update | nlen<br>bkp<br>Ø |
|                         | Sicherung wiedernerstellen<br>Sicherungsdatei auswählen<br>Module<br>Sicherung erstellt am<br>Firmwareversion<br>Kommentar | Sicherungsdatei auswäh<br>backup_20170612_1628.kc.<br>Konfiguration<br>12.06.2017 16:28<br>1.2.1<br>Backup vor Update | nlen<br>bkp<br>Ø |

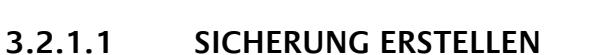

Durch Aktivierung der Checkboxen im Bereich "Module" bestimmen Sie, welchen Teil der Konfigurationsdaten gesichert werden

• Konfiguration: Alle Konfigurationsdaten.

Hinweis: Die Netzwerkeinstellungen werden nicht gesichert sondern sind unabhängig von Sicherungsdaten.

Im Feld "Kommentar" können Kommentare zur Sicherung eingefügt werden.

- Klicken Sie auf "Erstelle Sicherung" um den Sicherungsvorgang anzustoßen.
- Die Sicherungsdatei wird vom System erzeugt und in Form des Download-Dialogs des Browsers automatisch zum Download angeboten.

#### 3.2.1.2 SICHERUNG WIEDERHERSTELLEN

- Wählen Sie über den Button "Sicherungsdatei auswählen" eine KNXCONVERTER Sicherungsdatei aus. Die Dateien haben die Endungen "backup\_\*.kc.bkp" (\* Platzhalter für Zeitstempel)
- In den Bereichen "Sicherung erstellt am", "Firmware Version" und "Kommentar" werden die Informationen der aktuell ausgewählten Datei angezeigt.
- Im Bereich "Module" wird angezeigt welche Module in der ausgewählten Backup Datei vorhanden sind. Mit Hilfe der Checkboxen kann zudem bestimmt werden, welche Module wiederhergestellt werden sollen.
- Konfiguration: Alle Konfigurationsdaten außer der KNX**CONVERTER** spezifischen Konfigurationsdaten.

Hinweis: Die Netzwerkeinstellungen sind nicht Teil der Sicherungsdatei.

SYSTEM

| KNXCONVER<br>Version 1.2.1 | RTER                   | BAB<br>TECHNOLOGIE          |
|----------------------------|------------------------|-----------------------------|
| > Start > Konfiguration    |                        | ✓ Konfiguration speichern   |
| Allgemein                  | Firmwareupdate         |                             |
| Netzwerk                   | Althualla Firmunaa     |                             |
| KNX                        |                        | (Y.E.)                      |
| Dienste                    | Update-Datei auswählen | 🕖 Update-Datei auswählen    |
| KNXCONVERTER               | Undate-Tvn             |                             |
| Benutzerverwaltung         |                        |                             |
| Einstellungen sichern      | Version                |                             |
| System >                   | Updateoptionen         | Konfiguration beibehalten 🔹 |
|                            |                        | Update starten              |

## <u>Wichtiger Hinweis:</u> Vor dem Trennen der Stromversorgung, bitte den KNX CONVERTER über das Webinterface (unter Konfiguration / System) herunterfahren!

#### 3.2.1.3 FIRMWAREUPDATE

Grundsätzlich kann jeder KNX**CONVERTER** aktualisiert werden. Das Firmware Update ist kostenlos. Auf der BAB TECHNOLOGIE Homepage finden Sie die aktuellen Firmware-Dateien. Um den KNX**CONVERTER** zu aktualisieren gehen Sie wie folgt vor:

- Laden Sie das aktuelle Firmware Image im Downloadbereich herunter <u>www.bab-tec.de</u>
- Entpacken Sie die Datei in einen beliebigen Ordner

#### Hinweis: Erstellen Sie eine aktuelle Sicherung bevor Sie das Update starten (siehe Kapitel "3.2.1.1 SICHERUNG ERSTELLEN"). Der Update-Prozess stellt die Werkseinstellungen wieder her.

- Öffnen Sie "Konfiguration" "System"
- Wählen Sie die Firmware Image Datei (Endung \*.bin) über den Dialog "Update-Datei auswählen" aus. Update-Typ und Version werden angezeigt.
- Entscheiden Sie, wie das Update durchgeführt werden soll. Folgende Option können gewählt werden:
  - "Konfiguration Beibehalten" veranlasst die Konfiguration des KNX**CONVERTER** nach dem Update wiederherzustellen. STELLEN SIE ZUR SICHERHEIT TROTZDEM EINE SICHERUNG HER.
  - "Netzwerkeinstellungen Behalten" veranlasst die Netzwerk Konfiguration nach dem Update beizubehalten. Alle anderen Konfigurationen werden zurückgesetzt.
  - "Konfiguration zurücksetzten" versetzt den KNX**CONVERTER** nach dem Update in den Auslieferungszustand.

Hinweis: Ist die Checkbox "Netzwerkeinst. beibehalten" nicht aktiviert, ist der KNX CONVERTER nach dem Update Vorgang unter der Standard-IP-Adresse zu erreichen (Werkseinstellungen siehe "2.4 I")

- Starten Sie den Update Vorgang durch einen Klick auf "Update starten".
- Warten Sie bis der Update Prozesse durchgeführt wurde. Das Webinterface aktualisiert sich automatisch wenn der Vorgang erfolgreichen abgeschlossen wurde.
- Nach dem Update werden die Werkseinstellungen wiederhergestellt. Erst die Wiederherstellung einer Sicherung lädt die individuellen Einstellungen zurück (siehe Kapitel "3.2.1.2\_SICHERUNG WIEDERHERSTELLEN"). Ausgenommen die Option "Konfiguration Beibehalten" oder "Netzwerkeinstellungen Behalten" wurde aktiviert.

## 3.3 ABSCHNITT "INFORMATION"

Im Webinterface befindet sich der letzte Menüpunkt (im Hauptmenü) mit der Bezeichnung "Information". Dort sind Angaben wie der KNX**CONVERTER** Name, die Firmware Version, Seriennummer, der JAVA Speicher-/Prozessorauslastung und die Temperatur zu finden. Dieser Abschnitt ist auch ohne Anmeldung verfügbar.

| KNXCONVERTER<br>Version 1.2.1                             | BAB<br>TECHNOLOGIE    |
|-----------------------------------------------------------|-----------------------|
| > Start > Informationen                                   |                       |
| Systeminiormationen                                       |                       |
| Produkt                                                   | KNXCONVERTER          |
| Hersteller                                                | BAB TECHNOLOGIE GmbH  |
| Version                                                   | 1.2.1                 |
| Seriennummer                                              | BT2                   |
| Temperatur (System)                                       | 46.5 ℃                |
| Systemmonitor                                             |                       |
|                                                           | va-Speirberauslastupo |
| 2.5                                                       |                       |
| (%) 1.5<br>1.5<br>1.5<br>0.5<br>0.5                       |                       |
| Softwarelizenzen                                          |                       |
| CometD Wird genutzt unter <u>Apache License 2.</u>        | <u>v</u> .            |
| <u>Cometo Squery Plugin</u> wird genutzt ühter <u>Mil</u> |                       |

4 ANHANG

## 4.1 UPDATE

Die Software Updates sind für den KNX**CONVERTER** kostenlos, aber für die Hardware Versionen festgelegt. Ist das Software Update für eine andere Hardwareversion vorgesehen, besteht die Möglichkeit die Hardware durch ein Upgrade zu aktualisieren; Upgrades sind kostenpflichtig und werden bei der BAB TECHNOLOGIE GmbH durchgeführt.

Bevor auf dem KNX**CONVERTER** ein Update durchgeführt wird, sollte ein Backup angelegt werden. So ist es möglich nach dem Update den alten Zustand auf der neuen Firmware wiederherzustellen (siehe "3.2.1.2 SICHERUNG WIEDERHERSTELLEN").

Neue Firmware Versionen werden auf unserer Homepage veröffentlicht.

## UPDATE DURCHFÜHREN

Die Funktion zum "Firmware Update" befindet sich unter "Konfiguration" / "System".

Das Feld "Aktuelle Firmware" zeigt die aktuelle installierte Firmware Version.

Mit "Update-Datei auswählen" wird die Firmware Datei gewählt. Die Versionsnummer auf die der KNX**CONVERTER** aktualisiert werden soll, muss mindestens gleich oder höher sein als die installierte Version.

Die Option

- "Konfiguration Beibehalten" veranlasst die Konfiguration des KNX**CONVERTER** nach dem Update wiederherzustellen.
- "Netzwerkeinstellungen Behalten" veranlasst die Netzwerk Konfiguration nach dem Update beizubehalten.
- "Konfiguration zurücksetzten" versetzt den KNX**CONVERTER** nach dem Update in den Auslieferungszustand.

"Update starten" startet den Update Vorgang.

## 4.2 KNX CONVERTER IM DETAIL

## EINFÜHRUNG

Der KNX**CONVERTER** dient als Schnittstelle zwischen einem einfachen ASCII-Protokoll und dem KNX-Protokolle (KNX Twisted Pair und KNXnet/IP). Der KNX**CONVERTER** funktioniert bidirektional, das bedeutet es können KNX-Telegramme empfangen und ASCII Text gesendet werden und umgekehrt. Der KNX**CONVERTER** nutzt die Client/Server Kommunikation um ASCII Texte zu senden und/oder zu empfangen.

Verfügbare Protokolle sind:

- TCP
- UDP (Unicast, Multicast, Broadcast)
- HTTP

Eine Kommunikation zwischen den Server (KNX**CONVERTER**) und dem Client (definiert durch den Benutzer) wird "Verbindung" genannt. Für jede Verbindung wird ein "Server" im KNX**CONVERTER** dynamisch angelegt.

HINWEIS: Maximal sind 50 Verbindungen erlaubt anzulegen.

#### 4.2.1.1 STANDARD-VERBINDUNGEN

Die Verbindungen werden im Webinterface unter Konfiguration -> KNX**CONVERTER** verwaltet. An erster Stelle (unter "Konfiguration" / "KNX**CONVERTER**") befinden sich zwei vorkonfigurierte UDP und TCP Verbindung.

| <ul> <li>Start &gt; Konfiguration</li> <li>Allgemein</li> <li>Netzwerk</li> <li>KNX</li> </ul> | erbindung<br>Neue Verbindung hinzufügen | <ul> <li>✓ Konfiguration speichern</li> <li>*:0 → udp (u) - :20000 active: true</li> <li>*:0 → tcp - :20000 active: true</li> </ul> |
|------------------------------------------------------------------------------------------------|-----------------------------------------|----------------------------------------------------------------------------------------------------|
| Allgemein     Ve       Netzwerk     N       KNX     N                                          | rrbindung<br>Neue Verbindung hinzufügen | <ul> <li>*:0 → udp (u) - :20000 active: true</li> <li>*:0 → tcp - :20000 active: true</li> </ul>                                    |
| Dienste KNXCONVERTER Benutzerverwaltung Einstellungen sichern                                  |                                         | *:0 → http - :8080 active: true                                                                                                    |
| System                                                                                         | oute Tabelle                            | Hinzufügen Bearbeiten Löschen                                                                                                    |
|                                                                                                | Gerät hinzufügen                        | 192.168.1.200 - System Id = 0<br>192.168.1.228 - System Id = 1                                                                      |

Hier der Syntax einer Verbindung: [client's IP address/hostname]:[client's port] -> [protocol] ( [cast] ) - :[server's port] active = [true/false]

Das Zeichen "\*" (Stern) bedeutet jede IP Adresse oder Hostname; Port "0" (0) bedeutet "jeder Port". *"cast"* ist nur für UDP verfügbar! Bei UDP wird der verwendete Typ mit angegeben:

- "u" für Unicast
- "m" für Multicast
- "b" für Broadcast

Demnach haben die Verbindungen folgende Konfiguration:

- "<u>\*:0 -> udp (u) 20000</u>"
  - bedeutet das von jedem Host und Port per UDP Unicast auf den Port 20000 (Server seitig) akzeptiert werden.
- "<u>\*:0 -> tcp 20000</u>" bedeutet das von jedem Host und Port per TCP auf den Port 20000 (Server seitig) Verbindungen akzeptiert werden.

Aufgrund dieser Vorkonfiguration akzeptiert der KNX**CONVERTER** von jedem Host und jedem Port TCP und/oder UDP Verbindungen an dem KNX**CONVERTER** Port 20000.

#### ACHTUNG!

Das bedeutet auch dass jeder der Zugriff auf Ihr Netzwerk hat, sehr einfach die KNX Installation steuern kann. Vergewissern Sie sich das Ihr Netzwerk geschützt ist und/oder das KNX CONVERTER Verbindungen nicht von jeden Host akzeptiert.

#### 4.2.1.2 VERBINDUNGEN KONFIGURIEREN

Im Menü " KNX**CONVERTER** " unter dem Punkt "Verbindungen" werden die Verbindungen angelegt, verändert oder gelöscht. In Abhängigkeit dieser Konfiguration werden die internen TCP, UDP und http Server dynamisch angelegt, verändert oder gelöscht.

Als Beispiel wird die Standard-UDP-Verbindung bearbeitet (dieses Fenster enthält weitere Optionen die unter Kapitel "Konfiguration Verbindung" besprochen werden):

Dazu wird der Eintrag ausgewählt und mit "Ändern" die Konfiguration der gewählten Verbindung geöffnet.

| Neue Verbind                    | lung hinzufügen |          |
|---------------------------------|-----------------|----------|
| Aktiv                           |                 |          |
| Protokoll                       | udp             | Ţ        |
| Тур                             | unicast         | •        |
| Serverport                      | 20000           |          |
| Alle Clients autorisieren       |                 | ✓        |
| Telegrammversand erzwingen      |                 | 2        |
| Bestätigung erhalten            |                 | 2        |
| Fehler erhalten                 |                 | <b>2</b> |
| Service anzeigen                |                 | <b>2</b> |
| System Id anzeigen              |                 |          |
| Befehl anzeigen                 |                 |          |
| Gerät anzeigen (Gruppenadresse) | Group Address   | Ţ        |
| KNX-Datenpunkttypen anzeigen    |                 |          |
| Wert anzeigen                   | Decimal         | •        |
| Einheit anzeigen                |                 |          |
| Abbrechen                       |                 |          |
| Abbrechen                       |                 |          |

#### ACTIVE

Ermöglicht diese Verbindung zu aktivieren oder temporär deaktivieren. Clients die diese Verbindung verwenden, sind dann nicht mehr in der Lage mit dem KNX**CONVERTER** über diese Verbindung zu kommunizieren wenn diese deaktiviert wurde.

#### PROTOKOLL

Diese Auswahl legt für diese Verbindung das Protokoll fest. Unterstützt wird das TCP, UDP und http Protokoll.

#### TYPE

Das Textfeld "Typ" legt den Typen für die UDP Verbindung fest. Aus diesem Grund wird dieses Textfeld nur angezeigt wenn als Typ "UDP" wählt ist. Mögliche Typen: "unicast", "multicast" und "broadcast".

Bei der Auswahl "multicast" oder "broadcast", erscheint ein weiteres Feld für die sogenannte "Cast Adresse". In diesem Feld wird die "multicast" bzw. "broadcast" Adresse eingetragen. Die Standard Adresse für "multicast" lautet 224.0.0.1 und 255.255.255.255 für "broadcast".

| Neue Verbindung hinzufügen |           |   |
|----------------------------|-----------|---|
| Aktiv                      | ×         |   |
| Protokoll                  | udp       | • |
| Тур                        | multicast | • |
| Cast Adresse               | 224.0.0.1 |   |
| Serverport                 | 20000     |   |

#### SERVER PORT

Diese Eingabe bestimmt welcher Port auf der Serverseite für die Socket Verbindung geöffnet wird. Standard ist der Port 20.000. Dieser kann für Test beibehalten werden. Für neue Verbindungen (TCP und UDP) müssen andere Ports verwenden werden. Die Anzahl der geöffneten Socket Verbindungen, insbesondere für das UDP-Protokoll ist beschränkt.

#### ALLE CLIENTS AUTORISIEREN

Diese Option, wenn Sie aktiviert wird, autorisiert alle Clients diese Verbindung zu nutzen. Wird diese Option deaktiviert, akzeptiert diese Verbindung nur den (im nächsten Feld) angegebenen Client. (nächste Abbildung)

Ist die Option "Alle Clients autorisieren" (wird nur angezeigt wenn das TCP Protokoll gewählt ist) deaktiviert, wird das Feld "Spezifischer Client Hostname / IP Adresse" eingeblendet.

Mit dem Textfeld "Spezifischer Client Hostname/IP Adresse" wird der Hostname oder IP Adresse angegeben, welche mit dem KNX**CONVERTER** kommunizieren darf. So kann ein einzelner Host für die Kommunikation autorisiert werden. (nächste Abbildung)

Darüber hinaus, kann mit der Option "Spezifischer Client Port" die Kommunikation auf einen einzelnen Port beschränkt werden. So kann festlegt werden, über welchen Port gesendet (vom Client) und empfangen (auf dem Server) werden darf.

Für den Fall, dass zwei (Software-)Clients (auf zwei unterschiedlichen Ports) auf einem Host betrieben werden, kann so nur einer der beiden autorisiert werden.

| Neue Verbi                                | ndung hinzufügen |  |
|-------------------------------------------|------------------|--|
| Aktiv                                     |                  |  |
| Protokoll                                 | tcp 🔻            |  |
| Serverport                                | 20000            |  |
| Alle Clients autorisieren                 |                  |  |
| Spezifischer Client-Port                  | ×.               |  |
| Spezifischer Client-Hostname / IP-Adresse | 192.168.1.100    |  |
| Spezifischer Client-Port                  | 30000            |  |

#### PROTOKOLL

KNX**CONVERTER** verwendet ein einfaches ASCII-Protokoll auf Basis von ASCII-Zeichen. Die einzelnen Wörter (Platzhalter) werden durch Leerzeichen voneinander getrennt und der Befehl durch einen Zeilenvorschub (LineFeed - LF - Zeichen) abgeschlossen. Groß-/Kleinschreibung muss nicht beachtet und zusätzliche Leerzeichen sind erlaubt. Nachfolgend der grundlegende Aufbau der ASCII Zeichenkette:

## SERVICE SYSTEM\_ID COMMAND DEVICE DATATYPE VALUE

#### 4.2.1.3 SERVICE

Hier wird der Platzhalter **SERVICE** beschrieben und damit gewählt welcher KNX Dienste (Routing oder KNX Twisted Pair) verwendet werden soll.

<u>HINWEIS:</u> Wird in der ASCII Zeichenkette für <u>SERVICE</u> ein nicht definierter Platzhalter eingetragen oder komplett weggelassen, wird der Service gewählt, der unter dem Menü "Service" in der Geräte Konfiguration (in der Route Tabelle) voreingestellt ist. Siehe unter Menü "KNX**CONVERTER** / Route Tabelle / Gerät hinzufügen" (siehe auch Seite 58 unter "Service").

#### TWISTED PAIR

TWISTED\_PAIR Dienst erlaubt KNX Telegramme an den angeschlossenen KNX Bus zu senden. Hier alle möglichen Angaben für den Platzhalter um den Service Twisted Pair zu nutzen:

- "twisted\_pair"
- "tp"
- "knx"
- Und jede Angabe (ohne Leerzeichen) welche die Wörter "twisted" und "pair" beinhalten. Zum Beispiel: "knx-twisted-pair"

#### ROUTING

ROUTING Dienst erlaubt KNX Telegramme über das IP Netzwerk (KNXnet/IP) zu senden. Nachfolgend alle möglichen Angaben für den Platzhalter um den Service Routing zu verwenden:

- "routing"
- "knxnet/ip"
- Jede Angabe (ohne Leerzeichen) welche die Wörter "routing" beinhaltet. Zum Beispiel: "knx-routing"

#### 4.2.1.4 SYSTEM ID

Die **SYSTEM\_ID** ist eine eindeutige ID Nummer welche <u>einen</u> KNX**CONVERTER** zugewiesen wird um sie zu unterscheiden. Grund: Es ist denkbar dass mehr als ein KNX**CONVERTER** in einem KNX Projekt eingesetzt wird. KNX**CONVERTER** Geräte sind in der Lage untereinander zu kommunizieren. So werden falsch empfangene ACSCII Zeichenketten, wenn sie nicht an den richtigen KNX**CONVERTER** adressiert sind, weitergeleiten. In jedem KNX**CONVERTER** befindet sich eine "Route Tabelle". Sie beinhaltet die IP Adresse/Hostnamen, die SystemID und den (bevorzugten) Service aller bekannten KNX**CONVERTER**.

Ein Beispiel, wenn sich zwei KNXCONVERTER in einer KNX Installation befinden

- 1. 192.168.1.228 System Id = 0
- 2. 192.168.1.229 System Id = 1

Eine ASCII Zeichenketten mit der SystemID "1" wird an den KNX**CONVERTER** (IP Adresse 192.168.1.228 und SystemID "0") gesendet. Durch die SystemID weiß der KNX**CONVERTER** dass diese ASCII Zeichenkette nicht für ihn bestimmt ist und prüft in der "Route Tabelle" welcher KNX**CONVERTER** der richtige ist. Ist der KNX**CONVERTER** mit der gesuchten SystemID gelistet wird versucht die ASCII Zeichenkette an den richtigen KNX**CONVERTER** weiterzuleiten.

Die "Route Tabelle" wird im Webinterface definiert. Im Menü "Konfiguration" -> " KNX**CONVERTER** " befindet sich die "Route Tabelle" in die eingetragenen SystemID aufgelistet werden.

| KNXCONVERTER<br>Version 1.2.1 |                                |                                 | BAB<br>TECHNOLOGIE                   |                |  |  |
|-------------------------------|--------------------------------|---------------------------------|--------------------------------------|----------------|--|--|
| > Start > Konfiguration       |                                |                                 | ✓ Konfigura                          | tion speichern |  |  |
| Allgemein                     | Verbindung                     |                                 |                                      |                |  |  |
| Netzwerk                      | Neue Verbindung hinzufügen     |                                 |                                      |                |  |  |
| KNX                           | Here ferbiliteting fillet egen | *:0 → tcp - :20000 active: true |                                      |                |  |  |
| Dienste                       |                                | *:0 → http -                    | *:0 → http - :8080 active: true      |                |  |  |
| KNXCONVERTER                  |                                |                                 |                                      |                |  |  |
| Benutzerverwaltung            |                                |                                 |                                      |                |  |  |
| Einstellungen sichern         |                                |                                 |                                      |                |  |  |
| System                        |                                |                                 |                                      |                |  |  |
|                               |                                | Hinzufügen                      | Bearbeiten                           | Löschen        |  |  |
|                               | Route Tabelle                  |                                 |                                      |                |  |  |
|                               | Gerät hinzufügen               | 192.168.1.2<br>192.168.1.2      | 00 - System Id =<br>28 - System Id = | : 0<br>: 1     |  |  |
|                               |                                | Hinzufügen                      | Bearbeiten                           | Löschen        |  |  |

Der erste Eintrag wird automatisch mit der konfigurierten IP Adresse des KNX**CONVERTER** und der SystemID "O" erstellt. Mit der Schaltfläche "Hinzufügen" werden weitere KNX**CONVERTER** hinzuzugefügt.

| Gerät hinzufügen      |                |  |  |  |
|-----------------------|----------------|--|--|--|
| active                | ×              |  |  |  |
| Hostname / IP-Adresse | 192.168.1.238  |  |  |  |
| System Id             | 3              |  |  |  |
| Service               | twisted_pair 🔻 |  |  |  |
| Abbrechen             | ОК             |  |  |  |

#### ACTIVE

Ermöglicht dieses Gerät zu aktivieren oder deaktivieren. Wird ein KNX**CONVERTER** temporär getrennt kann es über diesen Parameter deaktiviert werden.

#### HOSTNAME / IP ADDRESS

In diesem Feld wird der Hostname oder die IP Adresse des KNX**CONVERTER** eingetragen.

#### SYSTEM ID

Damit ist die vorgesehene SystemID von diesem KNX**CONVERTER** gemeint.

Wird die SystemID in der ASCII Zeichenkette nicht angegeben wird die eingetragene SystemID "0" verwendet.

<u>HINWEIS:</u> Bei zwei KNX**CONVERTER** mit derselben SystemID wird das Telegramm nur auf dem KNX**CONVERTER** verarbeitet, welches das Telegramm empfangen hat.

#### SERVICE

Damit wird der bevorzugte Service für dieses KNX**CONVERTER** festgelegt. Wird in der ASCII Zeichenkette keine oder eine falsche Angabe über den zu verwenden Service gemacht, wird der hier eingestellte Service verwendet.

WICHTIGER HINWEIS: Sobald diese Konfiguration auf einen KNX**CONVERTER** gespeichert wird, überträgt das KNX**CONVERTER** die "Route Tabelle" an jedem KNX**CONVERTER** in der Liste. Daher ist es notwendig die Route Tabelle nur in einem KNX**CONVERTER** zu konfigurieren.

#### COMMAND

**COMMAND** gibt an, ob ein KNX Telegramm gesendet ("write") oder gelesen ("read") wird. <u>Beispiel:</u> Ein- oder ausschalten von Aktor Kanälen benötigen den Befehl "write" in der ASCII Zeichenkette. Um einen (Temperatur-)Wert auszulesen wird der Befehl "read" benötigt. Darauf antwortet der KNX**CONVERTER** mit dem (Temperatur-)Wert.

Mögliche Befehle (COMMAND):

- "write" (KNX Telegramm senden)
- "read" (KNX Telegramm auslesen)

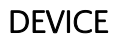

**DEVICE** legt fest zu welcher Gruppendresse oder physikalischen Adresse (Ziel) das KNX Telegramm gesendet wird.

Beispiel für eine Gruppen bzw. physikalische Adresse ist:

- 1/1/1
- 5.2.3

Wurde die ETS KNX Projekt Datei importiert, kann ebenfalls direkt der Name welcher mit der Gruppenadresse im ETS Projekt verknüpft ist verwendet werden.

<u>Beispiel</u>: Ist in der ETS4 der Name "lampe1" mit der Gruppenadresse 1/1/1 verknüpft, kann anstelle der Gruppenadresse "1/1/1" der Name "lamp1" als Ziel eingetragen werden.

WICHTIGER HINWEIS: Beinhaltet der Name Leerzeichen, müssen diese gegen ein Unterstrich "\_" getauscht werden.

Bei den Namen wird nicht zwischen Groß- und Kleinschrift unterschieden! Aus diesem Grund ist der Name "lamp1" und "LAMP1" identisch für den KNX**CONVERTER**.

#### DATATYPE

Mit DATATYPE ist der KNX-Datenpunkttyp gemeint. Zum Beispiel Datenpunkttyp ID "1.010" steht für einen 1Bit-Wert mit der Einheit "Start" (für "1") und "Stop" (für "0"). Dadurch lassen sich die ASCII Zeichenkette bzw. Kommandos einfacher interpretieren und sind leserlicher.

Hier die beiden Möglichkeiten, um einen Datentyp in der ASCII Zeichenkette zu definieren:

- dpt-[Hauptgruppe Typ]-[Untergruppe Typ] (Beispiel "dpt-1-10")
- [Hauptgruppe Typ]-[Untergruppe Typ] (Beispiel "1-10")

Wurde ein ETS4 Projekt (inklusive konfigurierter Datenpunkttypen) importiert, übernimmt der KNX**CONVERTER** die Datenpunkttypen aus der ETS automatisch. In diesem Fall ist es nicht notwendig die Datenpunkttypen in der ASCII Zeichenkette anzugeben und die zugeordneten Werte (z.B. "start") können verwendet werden.

Die Definition der Datenpunkttypen direkt in der ASCII Zeichenkette kann zum fehlverhalten führen, wenn ein falscher Datenpunkttyp angegeben wird. Diese Option ist per Standard aktiviert, kann aber für jede Verbindung separat deaktiviert werden (siehe dazu: Telegramm versand erzwingen).

#### VALUE

Die Angabe VALUE ist nur notwendig wenn für COMMAND der Befehl "write" verwendet wird. Dieser Wert wird abhängig vom konfigurierten Datenpunkttypen interpretiert.

Hier einige Beispiele für Werte von 1Bit Datenpunkttypen:

- dpt-1-1"on" (EIN) und "off" (AUS)
- dpt-1-8: "up" (HOCH) und "down" (RUNTER)
- dpt-1-9: "open" (AUF) und "close" (ZU)
- dpt-1-10: "start" (START) und "stop" (STOP)
- dpt-1-100: "heating" (HEIZEN) und "cooling" (KÜHLEN)

## ADRESSZUSTANDSTABELLE

Jedes Mal wenn der KNX**CONVERTER** ein "write" Telegramm oder eine ASCII Zeichenkette empfängt, wird der Wert in die Adresszustandstabelle geschrieben. Die Adresszustandstabelle beinhaltet die Werte aller Gruppenadressen im KNX.

Empfängt der KNX**CONVERTER** ein "lesen" Telegramm, wird als erstes überprüft ob die Gruppenadresse bzw. physikalische Adresse in der Adresszustandstabelle vorkommt. Ist dass der Fall antwortet der KNX**CONVERTER** direkt mit dem Wert aus der Adresszustandstabelle. Andernfalls sendet der KNX**CONVERTER** ein "read" KNX Telegramm auf dem KNX Bus.

Diese Funktion erlaubt es dem Kunden Zustände von Gruppenadressen oder physikalischen Adressen direkt vom KNX**CONVERTER** abzufragen.

## KONFIGURATION VERBINDUNG

Die Verbindungen (CONNECTIONS) besitzen eine eigene Konfiguration für das KNX**CONVERTER** Protokoll. Unter dem Menüpunkt "Konfiguration" / " KNX**CONVERTER** " befindet sich unter dem gleichnamigen Menüpunkt. Im nachfolgenden Beispiel wird die Standard UDP Verbindung bearbeitet.

| Neue Verbindung hinzufügen      |         |    |   |  |  |
|---------------------------------|---------|----|---|--|--|
| Aktiv                           |         |    |   |  |  |
| Protokoll                       | http    |    | • |  |  |
| Serverport                      | 8080    |    |   |  |  |
| Alle Clients autorisieren       |         |    |   |  |  |
| Telegrammversand erzwingen      |         |    |   |  |  |
| Bestätigung erhalten            |         |    |   |  |  |
| Fehler erhalten                 |         |    |   |  |  |
| Service anzeigen                |         |    |   |  |  |
| System Id anzeigen              |         |    |   |  |  |
| Befehlanzeigen                  |         |    |   |  |  |
| Gerät anzeigen (Gruppenadresse) | Text    |    | • |  |  |
| KNX-Datenpunkttypen anzeigen    |         | •  |   |  |  |
| Wert anzeigen                   | Decimal |    | Ţ |  |  |
| Einheit anzeigen                |         | ۲  |   |  |  |
|                                 |         |    |   |  |  |
| Abbrechen                       |         | OK |   |  |  |

#### 4.2.1.5 TELEGRAMM VERSAND ERZWINGEN

Ist dieses Feld aktiviert verändert sich das Verhalten vom KNX**CONVERTER** folgendermaßen:

- Der KNX**CONVERTER** kann verwendet werden ohne vorher ein KNX Projekt zu importieren. Die Angabe über den Datenpunkttypen wird aus der ASCII Zeichenkette verwendet.
- ETS Projekte in dem die Datenpunkttypen für Gruppenadressen nicht definiert wurden, können verwendet werden. Der zu verwendete Datenpunkttyp wird aus der ASCII Zeichenkette verwendet.
- Wird ein Name für **DEVICE** in der ASCII Zeichenkette angegeben, welcher mehreren Gruppenadressen zugeordnet ist, wird das Telegramm an alle Gruppenadressen gesendet.

<u>Beispiel</u>: Besitzt die Gruppenadresse 1/1/1 den Namen "lampe1" und die 1/1/2 "LAMP1" würde der KNX**CONVERTER** ohne diese Option eine Fehlermeldung ausgeben, da kein eindeutiger Empfänger ermittelt werden kann (das KNX**CONVERTER** Protokoll unterscheidet nicht zwischen Groß und Kleinschreibung). Ist aber diese Option aktiviert sendet der KNX**CONVERTER** ein Telegramm an beide Gruppenadressen.

#### 4.2.1.6 BESTÄTIGUNG ERHALTEN

Wenn diese Option aktiviert ist, wird auf jede erfolgreich empfangene ASCII-Zeichenkette eine Bestätigung im JSON Format gesendet. Hier der Aufbau der Bestätigungszeichenkette: (Inhalt von ack: "[ASCII string sent]")

{"type": "ack","command": "[ASCII string sent]"}

Der Inhalt der "ASCII string sent" kann von der gesendeten Zeichenkette abweichen. Sie enthält die interpretierte empfangene ASCII Zeichenkette.

Beispiel:

Empfangene ASCII Zeichenkette: "write lamp1 stop"

Antwort ASCII Zeichenkette: {"type": "ack", "command": "twisted\_pair 0 write lamp1 dpt-1-10 stop"}

#### 4.2.1.7 FEHLER ERHALTEN

Eine Fehlermeldung (im JSON Format) wird an den Sender der (fehlerhaften) ASCII Zeichenkette versendet, wenn diese Option aktiviert ist. Eine Fehlermeldung wird auch gesendet wenn z.B. der KNX Bus nicht angeschlossen ist. Struktur der Fehlermeldung:

#### {"type": "error", "command": "[ASCII string sent]", "message": "[error message]"}

Beispiel:

- 1. {"type": "error", "message": "KNX bus: EIB bus could be disconnected."}
- 2. {"type": "error", "command": "twisted\_pair 0 write scene dpt-1-10 start", "message": "Bad KNXCONVERTER command. Cannot find a correct destination address."}

#### 4.2.1.8 BESTÄTIGUNG ERHALTEN

Eine Empfangsbestätigung (im JSON Format) wird für jedes empfangene KNX Telegramm an den Client versendet, wenn diese Funktion aktiviert ist.

Struktur der "Bestätigung":

#### {"type": "receive", "command": "[command]"}

Beispiel:

1. {"type": "receive", "command": "twisted\_pair 0 write shutter1 dpt-1-9 close open/close"}

#### 4.2.1.9 SERVICE ANZEIGEN

Diese Option fügt die Information **SERVICE** in die ASCII Zeichenkette hinzu, die der KNX**CONVERTER** für jedes empfangenes KNX Telegramm an den Client sendet.

Mit dieser Option wird der ASCII Zeichenkette, welche der KNX**CONVERTER** nach jedem empfangenen KNX Telegramm an den Client sendet, die Information **SYSTEM\_ID** hinzugefügt.

#### 4.2.1.11 BEFEHL ANZEIGEN

Mit dieser Option wird der ASCII Zeichenkette welche der KNX**CONVERTER** nach jedem empfangenen KNX Telegramm, an den Client sendet, die Information **COMMAND** hinzugefügt.

#### 4.2.1.12 GERÄT ANZEIGEN

Wird ein KNX Telegramm empfangen, generiert der KNX**CONVERTER** eine ASCII Zeichenkette. Fügt, wenn diese Option aktiviert ist, die Information **DEVICE** hinzu und sendet sie zum Client. Zur Auswahl stehen die "Gruppenadresse" oder der "Name".

Als dritte Auswahl steht "none", mit dieser Auswahl wird diese Information nicht der ASCII Zeichenkette hinzugefügt.

#### 4.2.1.13 KNX DATENPUNKT-TYPEN ANZEIGEN

Ist diese Option aktiviert, wird der ASCII Zeichenkette, welche der KNX**CONVERTER** nach jedem empfangenen KNX Telegramm an den Client sendet, die Information **DATATYPE** hinzugefügt.

#### 4.2.1.14 WERT ANZEIGEN

Wird ein KNX Telegramm empfangen, generiert der KNX**CONVERTER** eine ASCII Zeichenkette und fügt, wenn diese Option aktiviert ist, die Information VALUE hinzu bevor sie zum Client weitergeleitet wird. Für VALUE kann ausgewählt werden, ob der tatsächliche Wert oder der interpretierte Wert (abhängig vom Datentypen) in die ASCII Zeichenkette eingefügt wird.

Als dritte Auswahl steht "none", mit dieser Auswahl wird diese Information nicht der ASCII Zeichenkette hinzugefügt.

#### 4.2.1.15 EINHEIT ANZEIGEN

Wird ein KNX Telegramm empfangen generiert der KNX**CONVERTER** eine ASCII Zeichenkette, welche zum Client weitergeleitet wird. Durch diese Option fügt der KNX**CONVERTER** der ASCII Zeichenkette die Information der "Einheit" hinzu. Die Einheit wird aus der Angabe des Datenpunkttypen entnommen. <u>Beispiel:</u> Datentyp DPT-5-3 die Einheit "Winkel (Grad)".